**INDUSTRIAL** WEIGHING SOLUTION<sup>™</sup>

# **CI-6000A** SERIES

# Weighing Indicator

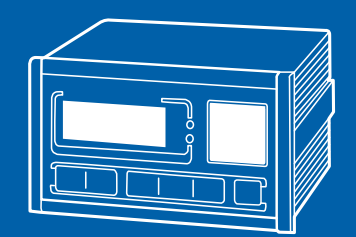

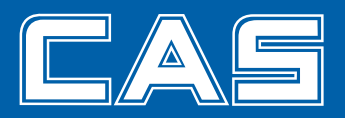

# Contents

| 1. Introduction4                    |
|-------------------------------------|
| 2. Features 6                       |
| 3. Technical Specification 7        |
| 4. Measure of Appearance9           |
| 5. Front Panel 10                   |
| 6. Rear Panel 14                    |
| 7. How to Install15                 |
| 8. Calibration Mode16               |
| 9. Set Mode24                       |
| 10. Test Mode 43                    |
| 11. Weighing Mode47                 |
| 12. Serial Interface(COM1, COM2) 63 |
| 13. Options 67                      |

# 1. Introduction

Thank you for purchasing the CAS CI-6000A weighing indicator.

We have designed this equipment with many advanced features, high quality construction, and userfriendly menu driven programming.

CAS indicator is shaped firmly and delicately designed to coincide with the special requirements of several industrial fields and includes many functions and various external interfaces. Also, it contains help display functions to be used easily.

Before using CI-6000A, It is recommended to read this manual carefully and to apply the function application fully.

#### Precautions

Observe the following safety precautions :

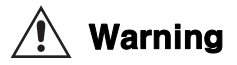

| When any damage or defect<br>occurs, contact your CAS<br>authorized dealer immediately<br>for proper repair. | Insert plug firmly to wall outlet to prevent electric shock.                                            | Scale must be grounded to<br>minimize electricity static. This<br>will minimize defect or electric<br>shock.            |
|----------------------------------------------------------------------------------------------------|----------------------------------------------------------------------------------------------------|----------------------------------------------------------------------------------------------------|
|                                                                                                    |                                                                                                    |                                                                                                    |
|                                                                                                    |                                                                                                    |                                                                                                    |
| Do not pull the plug by its cord<br>when unplugging. Damaged<br>cord could cause electric shock<br>or fire.  | To prevent from fire occurring,<br>Do not place or use the scale<br>near flammable or corrosive<br>gas. | To reduce electric shock or<br>incorrect reading, Do not spill<br>water on the scale or place it in<br>humid condition. |

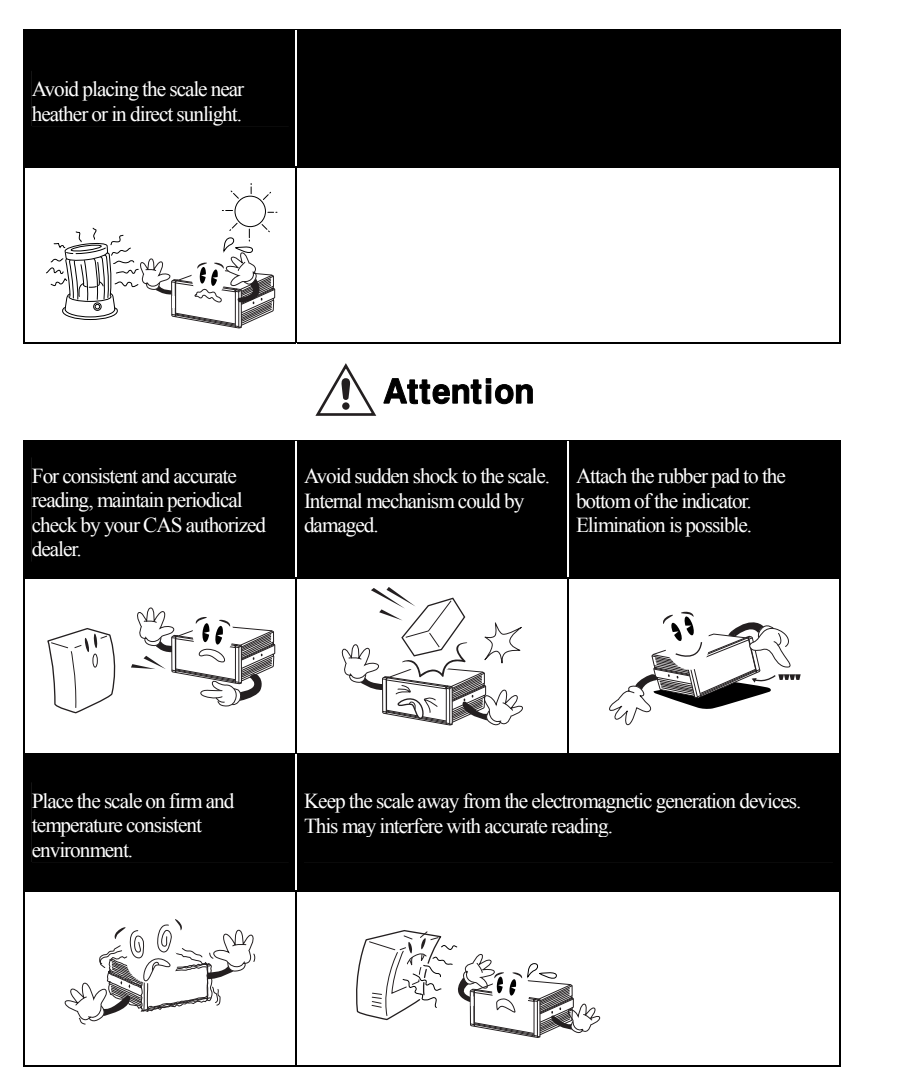

#### **Our Dealers :**

CAS feels that each of its valued customers should get the best service available.

Whether it's the initial installation of our product, maintenance/repair work, or simply answering questions about our products, CAS Corporation and all of its Authorized Dealers are highly trained to assist you with any need regarding CAS products.

# 2. Features

#### 1) Features

- High speed, High accuracy
- The adoption of high speed micro processor
- A/D conversion speed : Maximum 200 times/sec
- Appropriate for weighing and measurement system
- Easy operation and various options
- Simple and prompt Full Digital Calibration (SPAC<sup>TM</sup>: Single pass automatic span calibration)
- RFI/EMI screened
- WATCHDOG circuitry (System restoration)
- WEIGHT BACK-UP (Weight memory at sudden power failure)

# 2) Main Functions

- Save date, time and calculated data at sudden power failure
- Various specification of weight conversion speed (Digital filter function)
- Various printer connection (RS-232C Serial printer)
- Tare weight setting with keys
- Storage of measured times
- Read / Write Set-point values(7) through the PC
   each to set-point code(0~49)
- Read / Write Set Mode values(23) through the PC
- External 6 relays for input / 8 relays for output
- Users can set the max. weight and a division freely
- Control various external equipment by inner external input/output
- Print date and time by built-in clock
- Self hardware test.

# 3. Technical Specification

# Analog Part & A/D Conversion

| Load Cell Excitation Voltage | 8 x 350Ω load cells       |
|------------------------------|---------------------------|
| Zero Adjustment Range        | $0.05 mV \sim 20 mV$      |
| Input Sensitivity            | 0.6µV/D                   |
| System Linearity             | Within 0.01% of FS.       |
| A/D Internal Resolution      | 1 / 1,000,000             |
| A/D External Resolution      | 5,000 dd, 10,000 dd (Max) |
| A/D Conversion Speed         | Maximum 200 times/sec     |

#### Digital Part

| Span Calibration   | Full Digital Calibration : SPAC™<br>(Single pass automatic span calibration) |
|--------------------|------------------------------------------------------------------------------|
| Input Noise        | Under ±0.3µVpp                                                               |
| Input Impedance    | Over 10M Ω                                                                   |
| Display            | VFD (7 digit)                                                                |
| Size of letter     | 13mm (Height)                                                                |
| Minimum division   | x1, x2, x5, x10, x20, x50                                                    |
| Display below zero | " <u>"</u>                                                                   |
| "ZERO" ▼           | Current weight of "0" kg                                                     |
| "STABLE" ▼         | Weight is stable                                                             |
| "GROSS" ▼          | Gross weight is displayed                                                    |
| "NET" ▼            | Net weight is displayed                                                      |
| "TARE" ▼           | Tare function is activated                                                   |
| "HOLD"             | Hold function is activated                                                   |
| "*" <b>V</b>       | " * " key is pressed (print key)<br>Automatic print is set.                  |

# General Specification

|                   | AC 100 ~ 240V (50/60 Hz) Input |                   |  |
|-------------------|--------------------------------|-------------------|--|
|                   | DC +3.3V                       | Digital Logic     |  |
| Power             | DC +24V                        | External I/O      |  |
|                   | DC +5V                         | Analog, Load Cell |  |
|                   | AC 3.6V                        | VFD               |  |
| Product Size      | 192(W) x 189(D) x 96 (H)       |                   |  |
| Temperature Range | -30 °C ~ +60 °C                |                   |  |
| Product Weight    | Approx. 2.4 kg                 |                   |  |

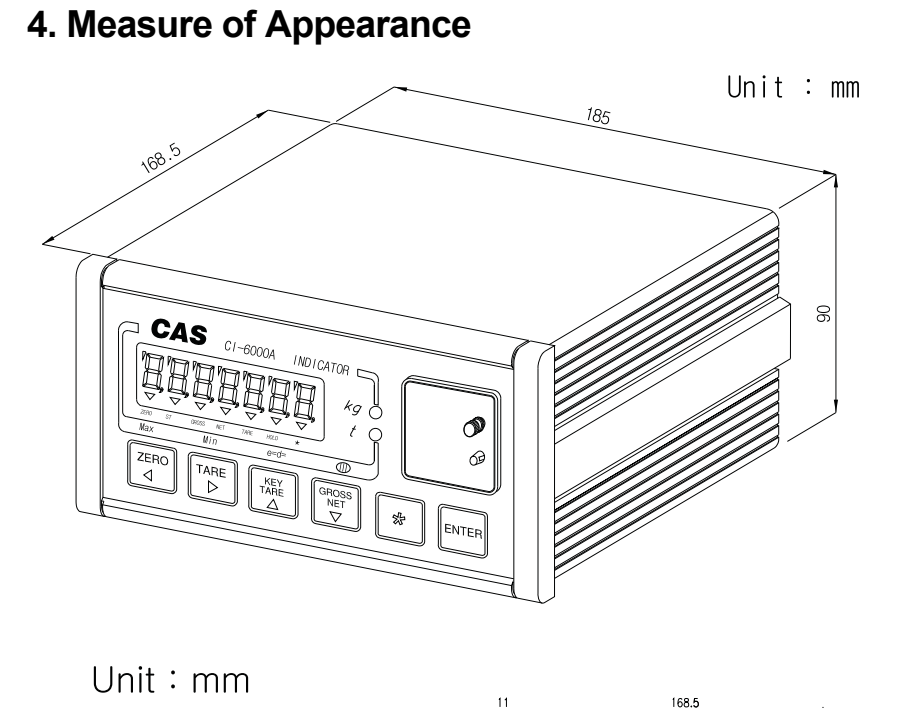

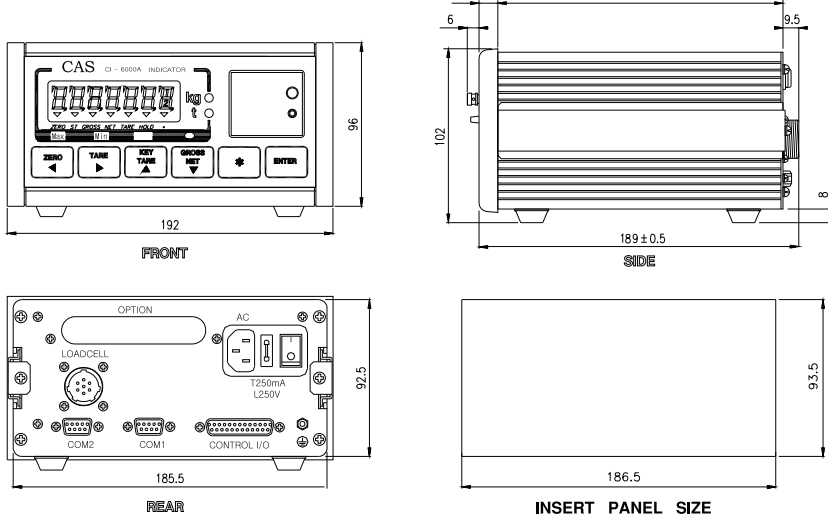

# 5. Front Panel

# 1) VFD Display

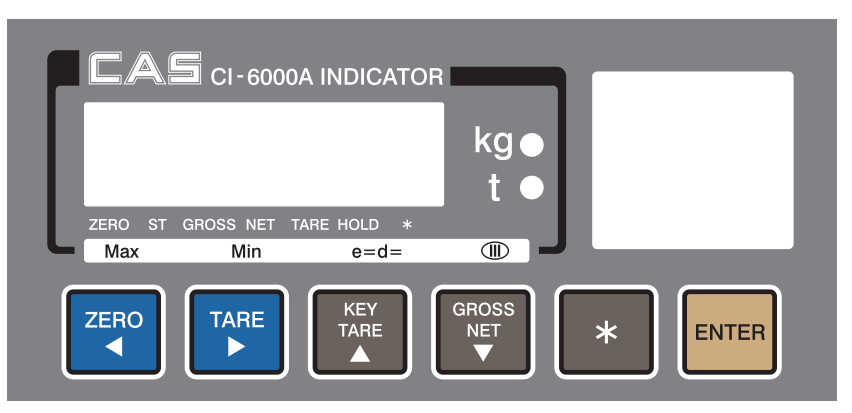

# ■ Display Lamp(▼)

| ZERO lamp  | Current weight is 0 kg                                                                                                    |
|------------|----------------------------------------------------------------------------------------------------|
| ST lamp    | Weight is stable                                                                                                    |
| GROSS lamp | Current weight is gross weight                                                                                                    |
| NET lamp   | Current weight is net weight                                                                                                    |
| TARE lamp  | Tare weight is saved                                                                                                    |
| HOLD lamp  | Lamp is on when HOLD function is activated                                                                                                    |
| * lamp     | Lamp is on only when "*" key is pressed. And F23 is<br>set to "1" in the set mode<br>Automatic print should be set to "1" in set mode<br>(F41 = 1 or 2, F42 = 1) |

# 2) Keyboard

|--|

| ▲▼◀►       | You can use these keys as numeric keys                                                            |
|------------|---------------------------------------------------------------------------------------------------|
| •          | Change the set value<br>▲ key increases set value and ▼ key decreases set<br>value                |
| <b>4</b> ► | Change the position of cursor<br>▶ key moves one digit to right, ◀ key moves one digit<br>to left |
| Use 1      | Enter tare weight                                                                                 |
| Use 2      | Enter set-point value                                                                             |
| Use 3      | Enter the set value in TEST, CAL, SET mode                                                        |

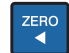

# [ZERO]Key

Used to remove small variations in the indicator's zero

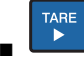

# [TARE]Key

Used to weigh an item by using the container Current weight is memorized as tare weight If you press TARE key in unload condition, tare setting is released

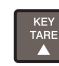

# [KEY TARE] Key

When you already know the tare weight, press KEY TARE Key and enter tare weight by pressing arrow keys and save it by pressing ENTER key

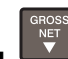

# [G/N KEY] Key

Toggles the display between gross and net weight G weight lamp on - gross weight / N. weight lamp on - net weight If tare weight is saved, tare plus item's weight is gross weight and only item's weight is net weight You can prohibit using of keyboard by pressing G/N key for 5 sec. To use keyboard again, press G/N key for 5 sec  KEY ]Key
 Used to set set-point value for batching operation. (Press \* key for 3 seconds more and take off) You can select this function in set mode F23

0 : Do not use.

- 1 : PRINT Key.
- 2 : HOLD Key

ENTER

## [ENTER KEY] Key

Set set-point code for batching operation.(00-49) (Press the ENTER key for 3 seconds more and take off) You can select this function in set mode F24.

- 0 : Do not use.
- 1 : TOTAL PRINT key.
- 2 : START key for batching operation.
- 3 : STOP key for batching operation.

In calibration, test, set mode : Save current condition and exit

# 3) Slide Switch

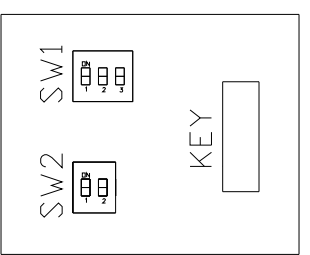

|           | Calibration mode |                                                |
|-----------|------------------|------------------------------------------------|
| SW1 DIP 1 | Switch DIP 1 on  | Go to calibration mode                         |
|           | Switch DIP 1 off | After calibration, it returns to weighing mode |

|           | Set mode         |                                           |
|-----------|------------------|-------------------------------------------|
| SW1 DIP 2 | Switch DIP 2 on  | Go to set mode.                           |
|           | Switch DIP 2 off | After set mode, it returns weighing mode. |

|           | Test mode        |                                         |
|-----------|------------------|-----------------------------------------|
| SW1 DIP 3 | Switch DIP 3 on  | Go to test mode.                        |
|           | Switch DIP 3 off | After test, it returns to weighing mode |

| SW2 DIP 1 | It is used in calibration mode when zero value is high |
|-----------|--------------------------------------------------------|
|           | If you set DIP 1 to on, zero value is decreased.       |

| It is used in calibration mode when zero value is low |
|-------------------------------------------------------|
| If you set DIP 2 to on, zero value is increased       |

# 6. Rear Panel

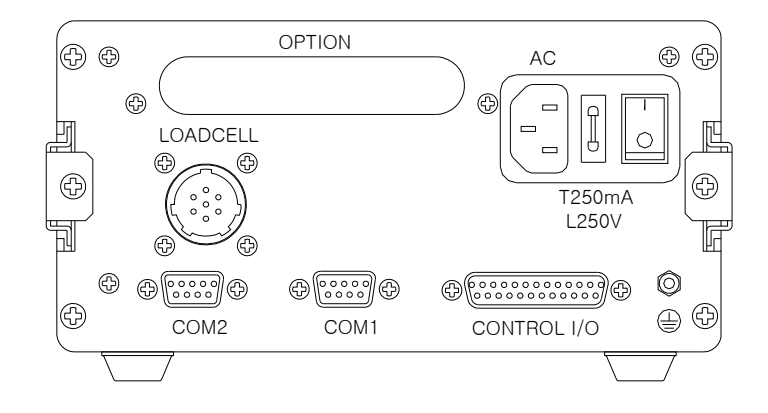

| COM1        | RS-232 cable( 2 :<br>- F33 = 1 ~ 4 fu<br><b>mode</b> ) to read a<br>- Computer, sub-c | TxD, 3 : RxD, 5,7 : Gnd )<br>nction is enable (both of <b>Set-point</b> and <b>Set-</b><br>nd write<br>display and printer                       |
|-------------|---------------------------------------------------------------------------------------|----------------------------------------------------------------------------------------------------|
| COM2        | RS-232 cable( 2 :<br>- F36 = 1 ~ 2 func<br>RS-485/422 cable<br>- F36 = 1 ~ 4 func     | TxD, 5,7 : Gnd)<br>tion is enable to read only<br>e(6 : Rx+, 7 : Rx-, 8 : Tx+, 9 : Tx- )<br>tion is enable( <b>Set-point</b> ) to read and write |
| LOAD CELL   | Port for connecting. 4-wires, 6-wires load cell                                       |                                                                                                    |
| CONTROL I/O | Extemal<br>input<br>Extemal<br>output                                                 | ZERO, TARE,START,STOP,*,ENTER key<br>External output for batching operation                                                                      |
| OPTION      | When option is used, please connect                                                   |                                                                                                    |
| AC          | 100 ~ 240VAC are available                                                            |                                                                                                    |
| FUSE        | T250mAL250V                                                                           |                                                                                                    |

# 7. How To Install

# 1) Load cell connection

Connect load cell connector to load cell port which is in the backside CI-6000A \* Connecting method

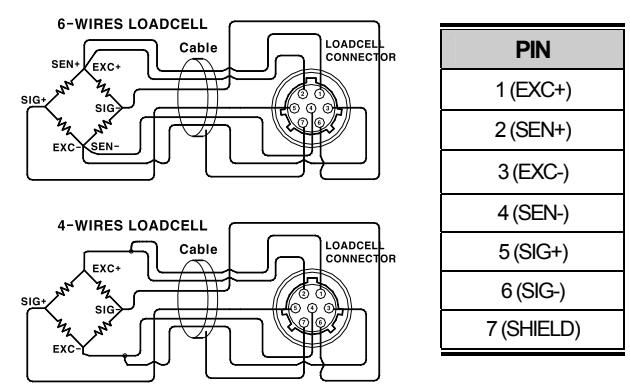

Note 1. In case of 4 wires L/C connect EX+ with SEN+, and connect EX- with SEN-.

Note 2. Wire color can be different depending on the load cell's manufacturer or its model

# 2) Power

Adjusted to 220V 50/60Hz at factory. (If you want to use 110V, adjust 110V/220V jump wire which is located in the inner part of CI-6000A)

# 8. Calibration Mode

# 1) How to enter the Calibration Mode.

Open the front cover of indicator and set SW1 DIP1 to on. At this time, *CRL* message is shown on the display and *CRL I* is started. After done and off the SW1 DIP1, back to the weighing mode.

# 2) Availabe keys.

- ▲ ▼ KEY : Change the set value.
   ▲ key increases set value and ▼ key decreases set value.
- KEY : Change the position of cursor.
   key moves one digit to right, 
   key moves one digit to left.

ENTER KEY: The program is moved into next menu.

# 3) Calibration menu(CAL1~CAL7)

- CAL 1 : Maximum capacity
- CAL 2 : Minimum division
- CAL 3 : Setting Weight
- CAL 4 : Zero calibration
- CAL 5 : Span calibration
- CAL 6 : Check Micro Span calibration
- CAL 7 : Weight Factor

| FUNCTION : Maximum Capacity Set (Range : 1 ~ 99,999) |            |                                 |
|------------------------------------------------------|------------|---------------------------------|
| KEY                                                  | DISPLAY    | DESCRIPTION                     |
| ▲ ▼ :<br>Increase or decrease                        | C = 05000  | 5000 kg                         |
| ► ◀ :<br>Shift of cursor position<br>ENTER ·         | C = 0500.0 | 500.0 kg(First decimal point)   |
| Save and go to next<br>menu                          | C = 050.00 | 50.00 kg (Second decimal point) |

Note 1. The maximum capacity means the maximum weight of the indicator. Note 2. The max. weight is changed depending on the decimal point.

#### CAL 2

| FUNCTION : Minimum Division Set (Range : 0.001 ~ 50) |           |                                |
|------------------------------------------------------|-----------|--------------------------------|
| KEY                                                  | DISPLAY   | DESCRIPTION                    |
| ▲ ▼ :                                                | d = 1     | 1 kg                           |
| of number                                            | d = 0.2   | 0.2 kg (First decimal point)   |
| ENTER :<br>Save and go to next                       | d = 0.05  | 0.05 kg (Second decimal point) |
| menu                                                 | d = 0.001 | 0.001 kg (Third decimal point) |

Note 1. The minimum division means the value of one division.

Note 2. The value of one division is changed depending on the decimal point.

Note 3. External resolution is obtained by dividing the maximum capacity into the min. division. Set the resolution to be within 1/10,000. If it is over 1/10,000, error message "Err 20" is displayed

| FUNCTION : Setting Weight In Span CALIBRATION                                   |          |                                |
|---------------------------------------------------------------------------------|----------|--------------------------------|
| KEY                                                                             | DISPLAY  | DESCRIPTION                    |
| <ul> <li>▲ ▼ :<br/>Increase or decrease<br/>of number</li> <li>▶ ◀ :</li> </ul> | L=05000  | 5000 kg                        |
| Shift of cursor position<br>ENTER :<br>Save and go to next<br>menu              | L=0500.0 | 500.0 kg (First decimal point) |

Note 1. The setting weight should be within the 10 % to 100 % of maximum weight

100% of maximum weight is set as a default but you can change it for your needs If the setting weight is under 10%, error message "Err 22" is displayed If the setting weight is over 100%, error message "Err 23" is displayed

#### CAL 4

| FUNCTION : Zero Calibration                                        |                                      |                                                                                                    |
|--------------------------------------------------------------------|--------------------------------------|----------------------------------------------------------------------------------------------------|
| KEY                                                                | DISPLAY                              | DESCRIPTION                                                                                                   |
| ENTER :<br>Zero calibration and<br>next                            | CAL 4                                | Remove an item from the platter and press ENTER key.                                                          |
| ZERO :<br>Only zero calibration<br>TARE :<br>Only span calibration | Analog value of<br>load weight state | Zero calibration.<br>Zero calibration is finished.<br>You will go to span<br>calibration(CAL 5)automatically. |

Note 1. If Zero calibration is done without any error, You will go to span calibration (CAL 5) automatically.

Note 2. If the zero value is too low, error message "Err 27" is displayed.

Note 3. If the zero value is too high, error message "Err 26" is displayed.

Note 4. If you want to do only zero calibration, unload the platter and press the "ZERO" key. In a few moment, you will see "ZEro" and "CAL End" messages are displayed. Set SW1 DIP1 to OFF and then return to the weighing mode.

| FUNCTION : Span Calibration |                                      |                                                                                                 |
|-----------------------------|--------------------------------------|-------------------------------------------------------------------------------------------------|
| KEY                         | DISPLAY                              | DESCRIPTION                                                                                     |
|                             | CAL 5                                | Load the weight which was set in CAL 3 and press ENTER key.                                     |
| ENTER :<br>Span calibration | Analog value of<br>load weight state | Span calibration.                                                                               |
|                             |                                      | Span calibration is finished.<br>You will go to micro span<br>calibration(CAL 6) automatically. |

Note 1. If span calibration is done without any error, you will go to micro span calibration (CAL 6) automatically.

Note 2. If the span value is low, error message "Err 24" is displayed. Calibrate with lower resolution.

Note 3. If the span value is high, error message "Err 25" is displayed.

# CAL 6

| FUNCTION : Check Micro Span Calibration |                                                           |                                                   |
|-----------------------------------------|-----------------------------------------------------------|---------------------------------------------------|
| KEY                                     | DISPLAY                                                   | DESCRIPTION                                       |
| ENTER : Save and go to next menu        | 500.0                                                     | Setting weight is shown on the display.           |
|                                         | $\forall \forall \forall \forall \forall \forall \forall$ | Check the setting weight and set SW1 DIP1 to off. |

Note 1. Confirm if the displayed weight is equal to the setting weight that you have set in CAL 3 and remove the weight from the platter.

If "0" is displayed, set SW1 DIP1 to OFF then you will go to normal mode.

Note 2. The bias is "0" when the central lamp lights up as above display. Each lamp means the bias of -0.3, -0.2, -0.1, 0, 0.1, 0.2, 0.3 from the left lamp

| FUNCTION : Weight Constant Calibration       |         |                 |
|----------------------------------------------|---------|-----------------|
| KEY                                          | DISPLAY | DESCRIPTION     |
| ▲ ▼ ► ◀ :<br>Enter password.<br>ENTER : Exit | FACtor  | Enter password. |

Note 1. Users do not have to use this menu, since it is used for calibration test without a weight.

# 4) Error Message (In CAL Mode)

#### Error 20

Reason
 The resolution exceeds 1/10,000

 Solution
 Lower the resolution.
 The resolution = allowed weight/one division.
 Modify the allowed weight in CAL1 or modify the division in CAL2 so that
 the resolution is below 1/10,000

#### Error 22

Reason

The weight for span calibration is lower than 10% of the maximum capacity of the indicator

Solution

Set the weight for span calibration in CAL 3 to be greater than 10% of the maximum capacity

#### Error 23

Reason

The weight for span calibration exceeds 100% of the maximum capacity of the indicator

Solution

Set the weight for span calibration to be within the maximum capacity of the indicator in CAL 1  $\,$ 

#### Error 24

Reason

Span value is too low

Solution

Load cell is damaged or setting of current resolution is not possible. Calibrate with less resolution

#### Error 25

Reason

Span value is too high

Solution

Load cell is damaged or setting of current resolution is not possible. Calibrate with less resolution

#### Error 26

Reason

Zero value is too high

Solution

Check whether the platter is empty

Remove the setting cover and set SW2 DIP2 to on so that the zero value is increased. Proceed calibration again after checking in test mode 3

#### Error 27

- Reason
  - Zero value is too low
- Solution

Check whether the platter is empty.

Remove the setting cover and set SW2 DIP1 to on so that the zero value is decreased. Proceed calibration again after checking in test mode 3

#### Error 28

- Reason
  - The weight is unstable
- Solution
  - Check whether load cell is properly connected

# 5) Sealing Method

① Sealing method of cal switch

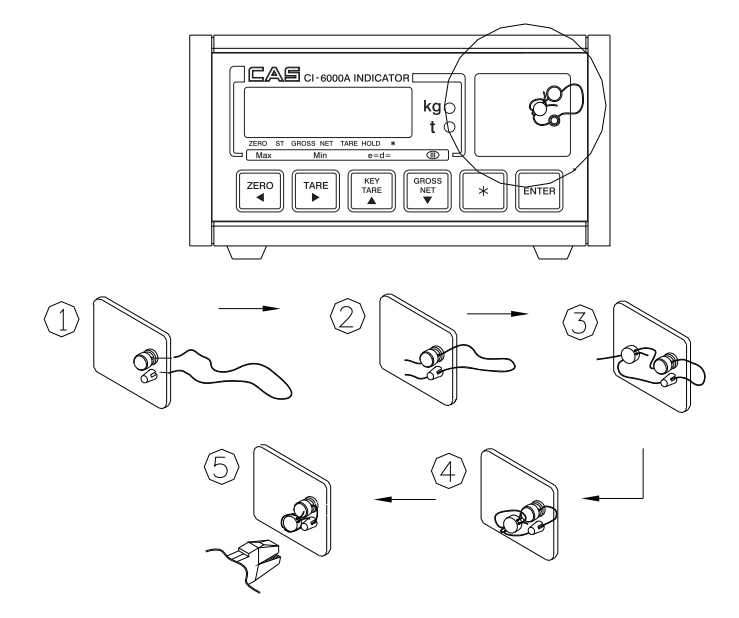

2 Sealing method of Load Cell Connector

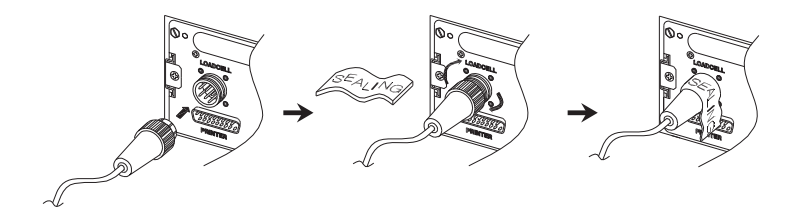

# 9. Set Mode

### 1) How to go to set mode

Open the front cover of indicator. set SW1 DIP2 to on. Then set mode is started. At this time, F01 message is shown on the display after "SET Mod" message.

- $\bigcirc$  *F*  $\bigcirc$  *I* : You can select the menu that you want to set
- ② Enter number of set menu by pressing the arrow keys and then press ENTER key.
- $\bigcirc$  F $\bigcirc$  / / : F01 is set to 1.
- (4) Enter number of set menu by pressing the arrow keys and then press ENTER key.

#### 2) Availabe keys.

- ▲ ▼ KEY : Change the set value.
   ▲ key increases set value and ▼ key decreases set value.
- KEY : Change the position of cursor.
   key moves one digit to right, key moves one digit to left.

ENTER KEY: Save current setting value and go to menu selection mode.

# 3) Set Menu(F01~F59)

| General setting |                                       |
|-----------------|---------------------------------------|
| F01             | Decimal Point Adjustment              |
| F02             | Weighing Unit                         |
| F03             | Analog to Digital Conversion Speed    |
| F04             | Digital Filter                        |
| F05             | Motion Detection Condition            |
| F06             | Automatic Zero Tracking Compensation  |
| F07             | Weight Backup                         |
| F08             | Set Zero Range                        |
| F09             | Conditions of ZERO, TARE & START Keys |
| F10             | Set Hold Type                         |

| Batching Operation Function |                                               |
|-----------------------------|-----------------------------------------------|
| F11                         | Zero Band                                     |
| F12                         | Optional Preliminary Weight                   |
| F13                         | Preliminary Weight                            |
| F14                         | Final Weight                                  |
| F15                         | Free Fall Weight                              |
| F16                         | High Limit Weight                             |
| F17                         | Low Limit Weight                              |
| F18                         | Timer - Start Delay Time                      |
| F19                         | Timer - Operating Delay Time of Finish Signal |
| F20                         | Measurement Mode                              |
| F21                         | Timer - Start Delay Time of Finish Signal     |
| F22                         | Off Range of Finish Signal                    |
| F23                         | A Use of "*" key                              |
| F24                         | A Use of ENTER key                            |

| Serial Interface (COM1, COM2) |                              |
|-------------------------------|------------------------------|
| F30                           | Device ID                    |
| F31                           | COM1 Baud Rate               |
| F32                           | COM1 Usage                   |
| F33                           | COM1 Output Mode             |
| F34                           | COM2 Baud Rate               |
| F35                           | COM2 Usage                   |
| F36                           | COM2 Output Mode             |
| F37                           | Output Format of COM1 & COM2 |
| F38                           | Parity Bit                   |

| Print Function |                          |
|----------------|--------------------------|
| F40            | Line Feed                |
| F41            | Printer                  |
| F42            | Automatic / Manual Print |
| F43            | Printing Format          |

| F44 | Output the user's message |  |  |  |
|-----|---------------------------|--|--|--|
| F45 | Date Change               |  |  |  |
| F46 | Time Change               |  |  |  |

| User's Utility |                                |
|----------------|--------------------------------|
| F50            | Set-point input type selection |
| F51            | Load cell type selection       |
| F52            | Buzzer On/Off selection        |

| Options |                                                                                        |
|---------|----------------------------------------------------------------------------------------|
| F55     | Select the Option<br>Analog Out (Option -1) : 4~20mA<br>Analog Out (Option -2) : 0~10V |
|         | BCD Out (Option -3):                                                                   |
| F56     | Output Logic of BCD Out                                                                |
| F57     | Analog Output Adjustment at Display Zero                                               |
| F58     | Analog Output Adjustment at Maximum Capacity                                           |

 $F01 \sim F03$ 

 $F05 \sim F10$ 

 $F18 \sim F24$ 

 $F40 \sim F43$ 

 $F50\sim F52$ 

These items of SET MODE are possible to be red & written from PC (Set Mode Values)

F11~F17

These items of SET MODE are possible to be red & written from PC (Set Mode Values)

# ① General function **F01**

| FUNCTION : Decimal Point Adjustment |         |   |                  |               |  |  |
|-------------------------------------|---------|---|------------------|---------------|--|--|
|                                     | DISPLAY |   | DESCRIPTION      |               |  |  |
|                                     | F01     | 0 | No Decimal Point | (ex : 12345)  |  |  |
| Set value $(0 \sim 3)$              | F01     | 1 | 10 <sup>1</sup>  | (ex : 1234.5) |  |  |
| (0*3)                               | F01     | 2 | 10 <sup>2</sup>  | (ex : 123.45) |  |  |
|                                     | F01     | 3 | 10 <sup>3</sup>  | (ex : 12.345) |  |  |

# F02

| FUNCTION : Weighing Unit |         |   |               |  |
|--------------------------|---------|---|---------------|--|
|                          | DISPLAY |   | DESCRIPTION   |  |
| Set value                | F02     | 0 | Kilogram (kg) |  |
| (-/-)                    | F02     | 1 | Ton (t)       |  |

# F03

| FUNCTION : A/D Conversion Speed |      |     |                |      |     |                |  |
|---------------------------------|------|-----|----------------|------|-----|----------------|--|
|                                 | DISP | LAY | DESCRIPTION    | DISP | LAY | DESCRIPTION    |  |
|                                 | F03  | 0   | 20 times/sec.  | F03  | 5   | 120 times/sec. |  |
| Set value<br>(0~9)              | F03  | 1   | 40 times/sec.  | F03  | 6   | 140 times/sec. |  |
|                                 | F03  | 2   | 60 times/sec.  | F03  | 7   | 160 times/sec. |  |
|                                 | F03  | 3   | 80 times/sec.  | F03  | 8   | 180 times/sec. |  |
|                                 | F03  | 4   | 100 times/sec. | F03  | 9   | 200 times/sec. |  |

# F04

| FUNCTION : Digital filter |      |     |                        |  |  |  |
|---------------------------|------|-----|------------------------|--|--|--|
|                           | DISP | LAY | DESCRIPTION            |  |  |  |
| Set value<br>(00 ~ 99 )   | F04  | 10  | 10 time average value  |  |  |  |
|                           | F04  | 50  | 50 times average value |  |  |  |
|                           | F04  | 99  | 99 times average value |  |  |  |

Note 1. Adjust the set value according to the condition.

| FUNCTION : Motion Detection Condition |         |    |                                                                          |  |  |
|---------------------------------------|---------|----|--------------------------------------------------------------------------|--|--|
|                                       | DISPLAY |    | DESCRIPTION                                                              |  |  |
| Setvalue                              | F05     | 12 | Stable lamp is off even with the change of only 1 division for 1 sec.    |  |  |
| (00~99) Fi                            | F05     | 56 | Stable lamp is on with changing of the weight below 5 division for 3sec. |  |  |
|                                       | F05     | 88 | Stable lamp is on with changing of the weight below 8 division for 4sec. |  |  |

Note 1. The first digit indicates division and the second digit indicates sec. but have to divide it into 2 on the display.

## F06

| FUNCTION : Automatic Zero Tracking Compensation |         |   |           |                                      |  |
|-------------------------------------------------|---------|---|-----------|--------------------------------------|--|
|                                                 | DISPLAY |   |           | DESCRIPTION                          |  |
|                                                 | F06     | 0 | None      |                                      |  |
| Set value                                       | F06     | 1 | 0.5 digit | Auto-zero tracking will remove small |  |
| ()                                              | F06     | 5 | 2.5 digit | variations automatically             |  |
|                                                 | F06     | 9 | 4.5 digit |                                      |  |

#### F07

| FUNCTION : Weight backup |       |    |                      |  |
|--------------------------|-------|----|----------------------|--|
|                          | DISPL | AY | DESCRIPTION          |  |
| Set value<br>(0,1)       | F07   | 0  | Weight backup is OFF |  |
| (-,.,                    | F07   | 1  | Weight backup is ON  |  |

Note 1. Memorize the current weight at sudden power failure.

#### F08

| FUNCTION : Set Zero Range |       |    |                                                |  |
|---------------------------|-------|----|------------------------------------------------|--|
|                           | DISPL | AY | DESCRIPTION                                    |  |
| Set value                 | F08   | 0  | Zero key is operated within 2% of max. weight  |  |
| (0,1)                     | F08   | 1  | Zero key is operated within 10% of max. weight |  |

| FUNCTION : ZERO, TARE & START keys Availability |         |   |                             |  |  |
|-------------------------------------------------|---------|---|-----------------------------|--|--|
|                                                 | DISPLAY |   | DESCRIPTION                 |  |  |
| Set value                                       | F09     | 0 | Always                      |  |  |
| (-)-/                                           | F09     | 1 | Works when weight is stable |  |  |

#### F10

| FUNCTION : Set Hold Type |       |    |                                                                        |  |  |  |
|--------------------------|-------|----|------------------------------------------------------------------------|--|--|--|
|                          | DISPI | AY | DESCRIPTION                                                            |  |  |  |
|                          | F10   | 0  | Average hold :<br>Compute the average weight of oscillating weights    |  |  |  |
| (0~2)                    | F10   | 1  | Peak hold :<br>Compute the maximum weight among oscillating<br>weights |  |  |  |
|                          | F10   | 2  | Sampling hold :<br>Compute the moment weight of oscillating weights.   |  |  |  |

Note 1. You have to set F23 to 2 in set mode.

Note 2. The hold function is released when it is in zero range or over load automatically.

#### ② Batching operation function

#### F11

#### **FUNCTION : Zero Band**

Set zero band value which will be used in batching operation

#### F12

#### FUNCTION : Optional Preliminary Weight

Set optional preliminary weight which will be used in batching operation

#### F13

#### **FUNCTION : Preliminary Weight**

Set preliminary weight which will be used in batching operation

#### F14

#### **FUNCTION : Final Weight**

Set final weight which will be used in batching operation

#### **FUNCTION : Free Fall Weight**

Set free fall weight which will be used in batching operation

#### F16

#### **FUNCTION : High Limit Weight**

Set high limit weight which will be used in batching operation

#### F17

FUNCTION : Low Limit Weight
Set low limit weight which will be used in batching operation

#### F18

| FUNCTION : Timer – Start Delay Time |         |    |          |             |  |  |  |
|-------------------------------------|---------|----|----------|-------------|--|--|--|
|                                     | DISPLAY |    |          | DESCRIPTION |  |  |  |
| Set value                           | F18     | 00 | No delay |             |  |  |  |
| (00~99)                             | F18     | 01 | 0.1 sec  |             |  |  |  |
|                                     | F18     | 99 | 9.9 sec  |             |  |  |  |

#### F19

| FUNCTION : Timer – Operating Delay Time of Finish Signal |             |    |            |  |  |  |
|----------------------------------------------------------|-------------|----|------------|--|--|--|
| DISPLAY                                                  | DESCRIPTION |    |            |  |  |  |
| Set value                                                | F19         | 00 | Do not use |  |  |  |
| (00~99)                                                  | F19         | 10 | 1.0 sec    |  |  |  |
|                                                          | F19         | 99 | 9.9 sec    |  |  |  |

Note 1. This function is used to decide the time of signal output which batching operation is completed.

Note 2. You have to set F19 to 00 if you want to use the F22 function.

If F19 & F22 are set any values at the same time, F22 is disregarded.

Because the priority of F19 is high.

| FUNCTION : Measurement Mode |         |   |                                                           |                         |  |  |
|-----------------------------|---------|---|-----------------------------------------------------------|-------------------------|--|--|
|                             | DISPLAY |   | DES                                                       | DESCRIPTION             |  |  |
|                             | F20     | 0 | Do not use.                                               |                         |  |  |
| Set value<br>(0~4)          | F20     | 1 | Customer Programmed<br>Control mode<br>Built-in automatic | Normal batching         |  |  |
|                             | F20     | 2 |                                                           | Loss-in-Weight batching |  |  |
|                             | F20     | 3 |                                                           | Normal batching         |  |  |
|                             | F20     | 4 | Program mode                                              | Loss-in-Weight batching |  |  |

## F21

| FUNCTION : Timer – Start Delay Time of Finish Signal |         |    |               |  |  |  |
|------------------------------------------------------|---------|----|---------------|--|--|--|
|                                                      | DISPLAY |    | DESCRIPTION   |  |  |  |
| Set value                                            | F21     | 00 | No delay time |  |  |  |
| (00~99)                                              | F21     | 10 | 1.0 sec       |  |  |  |
|                                                      | F21     | 99 | 9.9 sec       |  |  |  |

Note 1. This function is used to decide the delay time of start-signal of output which the batching operation is completed

#### F22

| FUNCTION : Off Range of Finish Signal |      |     |                                                                     |  |  |  |
|---------------------------------------|------|-----|---------------------------------------------------------------------|--|--|--|
|                                       | DISP | LAY | DESCRIPTION                                                         |  |  |  |
| Setvalue                              | F22  | 00  | Do not use                                                          |  |  |  |
| (00~99)                               | F22  | 01  | Finish signal is off when the weight is within one division         |  |  |  |
|                                       | F22  | 99  | Finish signal is off when the weight is within ninety nine division |  |  |  |

Note 1. This function is used to decide the size of output signal which batching- operation is completed.

Note 2. You have to set F19 to 00 if you want to use the F22 function. If F19 & F22 are set any values at the same time, F22 is disregarded. Because the priority of F19 is high

| FUNCTION : A Use of "*" key |     |             |            |  |  |  |
|-----------------------------|-----|-------------|------------|--|--|--|
| DISP                        | AY  | DESCRIPTION |            |  |  |  |
| Set value                   | F23 | 0           | Do not use |  |  |  |
| (0~2)                       | F23 | 1           | PRINT key  |  |  |  |
|                             | F23 | 2           | HOLD key   |  |  |  |

Note 1. It is possible to print key (COM1 only) when the usage of COM2(F35) is to set 0. (F35 = 0). That is, F35 is setting to printer.

#### F24

| FUNCTION : A Use of "ENTER" key |         |   |                                 |  |  |  |
|---------------------------------|---------|---|---------------------------------|--|--|--|
|                                 | DISPLAY |   | DESCRIPTION                     |  |  |  |
|                                 | F24     | 0 | Do not use                      |  |  |  |
| Set value $(0 \sim 2)$          | F24     | 1 | TOTAL PRINT key                 |  |  |  |
| (° _)                           | F24     | 2 | START key in batching operation |  |  |  |
|                                 | F24     | 3 | STOP key in batching operation  |  |  |  |

Note 1. It is possible to print key (COM1 only)

#### ③ Serial Interface (COM1, COM2)

#### Reference

| RS-232C Cable |                                              |             |            |  |  |  |
|---------------|----------------------------------------------|-------------|------------|--|--|--|
| Connector     | Print Key(F23=1,F24=1)                       | Comm. Spec. | Command    |  |  |  |
| COM1(2,3,5&7) | To be set F35 = 0                            | TxD, RxD    | Read/Write |  |  |  |
| COM2(2,5&7)   | Stream,<br>Transmit weight when it is stable | TxD         | Read       |  |  |  |

| RS-422/485    |                        |             |            |
|---------------|------------------------|-------------|------------|
| Connector     | Print Key(F23=1,F24=1) | Comm. Spec. | Command    |
| COM2(6,7,8,9) | To be set F35 = 0      | TxD, RxD    | Read/Write |

| FUNCTION : Device ID   |      |     |               |  |  |  |
|------------------------|------|-----|---------------|--|--|--|
|                        | DISP | LAY | DESCRIPTION   |  |  |  |
| Set value<br>(00 ~ 99) | F30  | 01  | Device No. 01 |  |  |  |
| 、 ,                    | F30  | 99  | Device No. 99 |  |  |  |

Note 1. It is used for identification of the indicator when system is connected.

# F31

| FUNCTION  | FUNCTION : Baud Rate of COM1 |    |           |             |  |  |  |  |  |  |  |
|-----------|------------------------------|----|-----------|-------------|--|--|--|--|--|--|--|
|           | DISPI                        | AY |           | DESCRIPTION |  |  |  |  |  |  |  |
|           | F31                          | 0  | 600 bps   |             |  |  |  |  |  |  |  |
|           | F31                          | 1  | 1200 bps  |             |  |  |  |  |  |  |  |
| Set value | F31                          | 2  | 2400 bps  |             |  |  |  |  |  |  |  |
| ()        | F31                          | 3  | 4800 bps  |             |  |  |  |  |  |  |  |
|           | F31                          | 4  | 9600 bps  |             |  |  |  |  |  |  |  |
|           | F31                          | 5  | 19200 bps |             |  |  |  |  |  |  |  |

# F32

| FUNCTION : A Use of COM1 |       |    |                                         |  |  |  |  |  |
|--------------------------|-------|----|-----------------------------------------|--|--|--|--|--|
| Set value<br>(0,1)       | DISPL | AY | DESCRIPTION                             |  |  |  |  |  |
|                          | F32   | 0  | Connection with sub-display or computer |  |  |  |  |  |
|                          | F32   | 1  | Connection with printer                 |  |  |  |  |  |

| FUNCTION | FUNCTION : Output Mode of COM1 (RS-232) |    |                                                                          |  |  |  |  |  |  |  |  |
|----------|-----------------------------------------|----|--------------------------------------------------------------------------|--|--|--|--|--|--|--|--|
|          | DISPL                                   | AY | DESCRIPTION                                                              |  |  |  |  |  |  |  |  |
|          | F33                                     | 0  | No data output                                                           |  |  |  |  |  |  |  |  |
| Osturbus | F33                                     | 1  | Stream mode                                                              |  |  |  |  |  |  |  |  |
| (0~4)    | F33                                     | 2  | Transmit one time only in stable condition after<br>Unloading to zero    |  |  |  |  |  |  |  |  |
|          | F33                                     | 3  | Transmit when data is required<br>* Signal : device ID (F31 : Device ID) |  |  |  |  |  |  |  |  |
|          | F33                                     | 4  | Command Mode                                                             |  |  |  |  |  |  |  |  |

Note 1. in the case of F33=3, if the Device ID is "01", send to the "01" in the hexa mode in the RS232C Simulator or "ALT"+"1" in the Hyper Terminal.

|   |   | C  | on | nma | and | to | CI- | 600 | )0A |    |    | Command             | Indicator to PC     |  |  |
|---|---|----|----|-----|-----|----|-----|-----|-----|----|----|---------------------|---------------------|--|--|
| 0 | 1 | 2  | 3  | 4   | 5   | 6  | 7   | 8   | 9   | 10 | 11 | description         |                     |  |  |
| D |   | ID | к  | Z   | CR  | LF |     |     |     |    |    | ZERO key            | Return the received |  |  |
| D |   | ID | к  | Т   | CR  | LF |     |     |     |    |    | TARE key            | Return the received |  |  |
| D |   | ID | к  | G   | CR  | LF |     |     |     |    |    | GROSS key           | Return the received |  |  |
| D |   | ID | к  | Ν   | CR  | LF |     |     |     |    |    | NET key             | Return the received |  |  |
| D |   | ID | к  | s   | CR  | LF |     |     |     |    |    | START key           | Return the received |  |  |
| D |   | ID | к  | Р   | CR  | LF |     |     |     |    |    | STOP key            | Return the received |  |  |
| D |   | ID | к  | В   | CR  | LF |     |     |     |    |    | Print key           | Return the received |  |  |
| D |   | ID | к  | с   | CR  | LF |     |     |     |    |    | Total print key     | Return the received |  |  |
| D |   | ID | к  | w   | CR  | LF |     |     |     |    |    | Request weight data | Return the received |  |  |
| D |   | ID | н  | Т   | CR  | LF |     |     |     |    |    | Request set-point   | SEND Format 2       |  |  |
| D |   | ID | н  | Z   | 0   | 0  | 0   | 0   | 0   | CR | LF | Zero band           | Return the received |  |  |
| D |   | ID | н  | 0   | 0   | 0  | 0   | 0   | 0   | CR | LF | Optional pre.       | Return the received |  |  |
| D |   | ID | Н  | Р   | 0   | 0  | 0   | 0   | 0   | CR | LF | Preliminary         | Return the received |  |  |
| D |   | ID | Н  | F   | 0   | 0  | 0   | 0   | 0   | CR | LF | Final weight        | Return the received |  |  |
| D |   | ID | Н  | R   | 0   | 0  | 0   | 0   | 0   | CR | LF | Free fall weight    | Return the received |  |  |
| D |   | ID | н  | Ι   | 0   | 0  | 0   | 0   | 0   | CR | LF | High limit weight   | Return the received |  |  |
| D |   | ID | Н  | L   | 0   | 0  | 0   | 0   | 0   | CR | LF | Low limit weight    | Return the received |  |  |
| D |   | ID | Н  | Е   | 0   | 0  | 0   | 0   | 0   | CR | LF | Set-point code      | Return the received |  |  |
| D |   | ID | s  | Т   | CR  | LF |     |     |     |    |    | Set Mode Value      | SEND Format 4       |  |  |

Note 1 : COM 1 : F33 = 4, COM2 : F35 = 1, F36 = 4 Command Mode

(D, ID : 00~99, CR:0x0d, LF:0x0a)

It is impossible to test with Print Key (+ Total Sum Print Key) (Only possible when F35 = 0)

#### Format 1 [Set Point Write :: COM1/COM2 Port available ] Write the Set-Point values to the CI-6000A with PC

| 0  | 1                    | 2     | 3        | 4      | 5  | 6     | 7          | 8       | 9      | 10    | 11 | 12           | 13        | 14 | 15 | 16 |
|----|----------------------|-------|----------|--------|----|-------|------------|---------|--------|-------|----|--------------|-----------|----|----|----|
| D  | 10                   | C     | Н        | А      |    | Set F | Point Code |         |        |       |    | Ze           | Zero Band |    |    | ,  |
| 17 | 18                   | 19    | 20       | 21     | 22 | 23    | 24         | 25      | 26     | 27    | 28 | 29           | 30        | 31 | 32 | 33 |
|    | Opt. Preli, Weight , |       |          |        |    |       | Prelim     | inary V | Veight |       | ,  | Final Weight |           |    |    |    |
| 34 | 35                   | 36    | 37       | 38     | 39 | 40    | 41         | 42      | 43     | 44    | 45 | 46           |           |    |    |    |
| ,  |                      | Free  | e Fall V | /eight |    | ,     |            | Hi Li   | mit We | eight |    | ,            |           |    |    |    |
| 47 | 48                   | 49    | 50       | 51     | 52 | 53    |            |         |        |       |    |              | -         |    |    |    |
|    | Lo Li                | mit W | eight    |        | CR | LF    |            |         |        |       |    |              |           |    |    |    |

- Writing(Command) & Response Format

Note 1 : When you input the Set Point Value, you have to input without decimal point

Format 2 [ Set Point Read :: COM1/COM2 Port available ] Read the Set-Point values from CI-6000A with PC

- Command Format

| 0 | 1  | 2 | 3 | 4 | 5  | 6  |
|---|----|---|---|---|----|----|
| D | ID |   | Н | Т | CR | LF |

- Response Format

| 0  | 1                    | 2     | 3      | 4      | 5  | 6     | 7          | 8       | 9      | 10    | 11 | 12           | 13 | 14 | 15 | 16 |
|----|----------------------|-------|--------|--------|----|-------|------------|---------|--------|-------|----|--------------|----|----|----|----|
| D  | 10                   | C     | н      | Т      |    | Set P | Point Code |         |        |       |    | Zero Band    |    |    | ,  |    |
| 17 | 18                   | 19    | 20     | 21     | 22 | 23    | 24         | 25      | 26     | 27    | 28 | 29           | 30 | 31 | 32 | 33 |
|    | Opt. Preli, Weight , |       |        |        |    |       | Prelim     | inary V | /eight |       | ,  | Final Weight |    |    |    |    |
| 34 | 35                   | 36    | 37     | 38     | 39 | 40    | 41         | 42      | 43     | 44    | 45 | 46           |    |    |    |    |
| ,  |                      | Free  | Fall W | /eight |    | ,     |            | Hi Liı  | mit We | eight |    | ,            |    |    |    |    |
| 47 | 48                   | 49    | 50     | 51     | 52 | 53    |            |         |        |       |    |              | -  |    |    |    |
|    | Lo Li                | mit W | eight  |        | CR | LF    |            |         |        |       |    |              |    |    |    |    |

Note 1 : All of Set Point Values are numeric without decimal point.

 Format 3 [Set Mode Write :: COM1 Port only ] Write the Set-Mode values [F01~F10, F18~F24, F40~F43, F50~F52] from CI-6000A with PC

| 0   | 1   | 2   | 3  | 4   | 5   | 6   | 7   | 8  | 9   | 10  | 11  | 12  | 13  | 14  |
|-----|-----|-----|----|-----|-----|-----|-----|----|-----|-----|-----|-----|-----|-----|
| D   | 10  | C   | S  | F   | F01 | F02 | F03 | F  | 05  | F06 | F07 | F08 | F09 | F10 |
| 15  | 16  | 17  | 18 | 19  | 20  | 21  | 22  | 23 | 24  | 25  | 26  | 27  | 28  | 29  |
| F   | 18  | F1  | 19 | F20 | F2  | 21  | F2  | 2  | F23 | F24 | F40 | F41 | F42 | F43 |
| 30  | 31  | 32  | 33 | 34  |     |     |     |    |     |     |     |     |     |     |
| F50 | F51 | F52 | CR | LF  |     |     |     |    |     |     |     |     |     |     |

- Writing(Command) & Response Format

Format 4 [Set Mode Read :: COM1 Port only] Read the Set-Mode values from CI-6000A with PC

- Command Format

| 0 | 1  | 2 | 3 | 4 | 5  | 6  |
|---|----|---|---|---|----|----|
| D | ID |   | s | F | CR | LF |

- Response Format

| 0   | 1   | 2   | 3  | 4   | 5   | 6   | 7   | 8  | 9   | 10  | 11  | 12  | 13  | 14  |
|-----|-----|-----|----|-----|-----|-----|-----|----|-----|-----|-----|-----|-----|-----|
| D   | 10  | C   | S  | F   | F01 | F02 | F03 | F  | 05  | F06 | F07 | F08 | F09 | F10 |
| 15  | 16  | 17  | 18 | 19  | 20  | 21  | 22  | 23 | 24  | 25  | 26  | 27  | 28  | 29  |
| F1  | 18  | F1  | 19 | F20 | F2  | 21  | F2  | 2  | F23 | F24 | F40 | F41 | F42 | F43 |
| 30  | 31  | 32  | 33 | 34  |     |     |     |    |     |     |     |     |     |     |
| F50 | F51 | F52 | CR | LF  |     |     |     |    |     |     |     |     |     |     |

| FUNCTION               | FUNCTION : Band Rate of COM2 |    |           |             |  |  |  |  |  |  |  |
|------------------------|------------------------------|----|-----------|-------------|--|--|--|--|--|--|--|
|                        | DISPL                        | AY |           | DESCRIPTION |  |  |  |  |  |  |  |
|                        | F34                          | 0  | 600 bps   |             |  |  |  |  |  |  |  |
|                        | F34                          | 1  | 1200 bps  |             |  |  |  |  |  |  |  |
| Set value $(0 \sim 5)$ | F34                          | 2  | 2400 bps  |             |  |  |  |  |  |  |  |
| (0 0)                  | F34                          | 3  | 4800 bps  |             |  |  |  |  |  |  |  |
|                        | F34                          | 4  | 9600 bps  |             |  |  |  |  |  |  |  |
|                        | F34                          | 5  | 19200 bps |             |  |  |  |  |  |  |  |

#### F35

| FUNCTION : Usage of COM2 |       |    |                                         |  |  |  |  |  |
|--------------------------|-------|----|-----------------------------------------|--|--|--|--|--|
|                          | DISPL | AY | DESCRIPTION                             |  |  |  |  |  |
| Set value<br>(0,1)       | F35   | 0  | Connection with printer                 |  |  |  |  |  |
|                          | F35 1 |    | Connection with sub-display or computer |  |  |  |  |  |

#### F36

| FUNCTION : Output Mode of COM2 (RS-232, RS-422/485) |         |   |                                                                             |                   |
|-----------------------------------------------------|---------|---|-----------------------------------------------------------------------------|-------------------|
|                                                     | DISPLAY |   | DESCRIPTION                                                                 |                   |
|                                                     | F36     | 0 | No data output                                                              |                   |
|                                                     | F36     | 1 | Stream mode                                                                 | RS-232,RS-422/485 |
| Set value<br>(0~4)                                  | F36     | 2 | Transmit one time only in stable<br>condition after Unloading to aero       | RS-232,RS-422/485 |
|                                                     | F36     | 3 | Transmit when data is required<br>* Signal : device ID<br>(F31 : Device ID) | RS-422/485        |
|                                                     | F36     | 4 | Command Mode                                                                | RS-422/485        |

Note 1. COM2 connector of rear plate have two mode. One is a RS-232(F36=1, 36=2) mode. Another is a RS-422/485 (F36=1 ~ F36=4).

Note 2. in the case of F36=3, if the Device ID is "01", send to the "01" in the hexa mode in the RS232C Simulator or "ALT" + "1" in the Hyper Terminal.
# F37

| FUNCTION : Output Format of COM1 and COM2 |         |   |                                |  |  |  |
|-------------------------------------------|---------|---|--------------------------------|--|--|--|
|                                           | DISPLAY |   | DESCRIPTION                    |  |  |  |
| Set value                                 | F37     | 0 | Transmit 22 byte of CAS Format |  |  |  |
| (0~2)                                     | F37     | 1 | Transmit 10 byte of CAS Format |  |  |  |
|                                           | F37     | 2 | Transmit 18 byte of AND Format |  |  |  |

# F38

| FUNCTION : Parity Bit |         |   |                                     |  |  |  |
|-----------------------|---------|---|-------------------------------------|--|--|--|
|                       | DISPLAY |   | DESCRIPTION                         |  |  |  |
| Set value             | F38     | 0 | Data bit 8, Stop bit 1, Non parity  |  |  |  |
| (0~2)                 | F38     | 1 | Data bit 7, Stop bit 1, Even parity |  |  |  |
|                       | F38     | 2 | Data bit 7, Stop bit 1, Odd parity  |  |  |  |

④ Printer Function

# F40

| FUNCTION : Line Feed |         |   |             |  |  |  |  |
|----------------------|---------|---|-------------|--|--|--|--|
|                      | DISPLAY |   | DESCRIPTION |  |  |  |  |
| Set value            | F40     | 1 | 1 Line feed |  |  |  |  |
| (. 0)                | F40     | 9 | 9 Line feed |  |  |  |  |

# F41

| FUNCTION : Printer |         |   |                                               |  |  |  |
|--------------------|---------|---|-----------------------------------------------|--|--|--|
|                    | DISPLAY |   | DESCRIPTION                                   |  |  |  |
| Set value          | F41     | 0 | Do not use                                    |  |  |  |
| (0~2)              | F41     | 1 | CAS TOP printer (P202)                        |  |  |  |
|                    | F41     | 2 | CP-7000 Series Printer (CP-7000D/P, CP-7024P) |  |  |  |

# F42

| FUNCTION : Automatic / Manual Print |         |   |                 |  |  |  |
|-------------------------------------|---------|---|-----------------|--|--|--|
|                                     | DISPLAY |   | DESCRIPTION     |  |  |  |
| Set value $(0 \sim 1)$              | F42     | 0 | Manual print    |  |  |  |
| (01)                                | F42     | 1 | Automatic print |  |  |  |

Note 1. If .F42 is set to 1, printing is done without pressing PRINT key. It is possible to print again only after the weight is returned to zero (unload)

# F43

| FUNCTION : Printer Format |       |    |                   |  |  |  |  |
|---------------------------|-------|----|-------------------|--|--|--|--|
|                           | DISPL | AY | DESCRIPTION       |  |  |  |  |
| Set value                 | F43   | 0  | Printing format 0 |  |  |  |  |
| (0~2)                     | F43   | 1  | Printing format 1 |  |  |  |  |
|                           | F43   | 2  | Printing format 2 |  |  |  |  |

| 【Form 0】<br>Date, Time<br>Serial No., Net weight                           | 【Form 1】<br>Date, Time<br>Serial No., Net weight                                                       | 【Form 2】<br>Date, Time<br>Gross weight, Tare weight,<br>Tare weight                                                                                                    |
|----------------------------------------------------------------------------|----------------------------------------------------------------------------------------------------|----------------------------------------------------------------------------------------------------|
| 02. 1. 1 12:3<br>001, 50.01<br>002, 100.0<br>003, 200.5<br><br>TOTAL 350.5 | 02. 1. 1 12:<br>001, 50.0<br>0 02. 1. 1 12:<br>kg 002, 50.0 k<br>kg 02. 1. 1 12:<br>kg 003, 50.0 k<br> | 02.1.1         12:30           30         Gross:         1000.0 kg           kg         Tare:         0.0 kg           40         Net:         1000.0 kg           kg         02.1.1         12:40           50         Gross:         200.0 kg           kg         Tare:         500.0 kg           kg         Net:         1500.0 kg           Net:         1500.0 kg           Net:         1500.0 kg           Net:         1500.0 kg           Net TOTAL         2500.0 kg |

Note 1. The serial number is initialized to 001 after total printing or power off and on.

# F44

| FUNCTION : Input user's Information to Printing Format |         |                                                                                  |  |  |  |
|--------------------------------------------------------|---------|----------------------------------------------------------------------------------|--|--|--|
| Used key                                               | DISPLAY | DESCRIPTION                                                                      |  |  |  |
| ▲ ♥ ► ◀ :<br>Data                                      | P12-065 | Set 'A' (ASCII code 65) in 12 <sup>th</sup> data                                 |  |  |  |
| Designation *<br>key :<br>Increase<br>coordinate       | P00-032 | Set blank to 0th character<br>This 0th code decides to print dead message.       |  |  |  |
|                                                        | P18-255 | Set 255 to 18th character.<br>This code indicates the end of data to be printed. |  |  |  |

Note 1. You can add user's information in printing format. (Ex : Company name, phone no.)

Note 2. The range of coordinate is from 0 to 71. 0th code determines whether head message is printed or not.(032 : print, others : Do not print) Actually 1<sup>st</sup> data to 255 is printed.

Note 3. Designate as follows if you want to add company name "CAS" on print format. P00-032(ASCII code 32 : Data start), P01-067(ASCII code 67 : character C) P02-065( ASCII code 65 : character A),P03-083( ASCII CODE 83 :character S) P04-255( ASCII code 255: Data end)

Note 4. ASCII code table

| CHA   | CODE | CHA | CODE | CHA | CODE | CHA | CODE | CHA | CODE | CHA | CODE |
|-------|------|-----|------|-----|------|-----|------|-----|------|-----|------|
| SPACE | 32   | 0   | 48   | @   | 64   | Р   | 80   | `   | 96   | р   | 112  |
| !     | 33   | 1   | 49   | А   | 65   | Q   | 81   | а   | 97   | q   | 113  |
| u     | 34   | 2   | 50   | В   | 66   | R   | 82   | b   | 98   | r   | 114  |
| #     | 35   | 3   | 51   | С   | 67   | S   | 83   | с   | 99   | s   | 115  |
| \$    | 36   | 4   | 52   | D   | 68   | Т   | 84   | d   | 100  | t   | 116  |
| %     | 37   | 5   | 53   | Е   | 69   | U   | 85   | е   | 101  | u   | 117  |
| &     | 38   | 6   | 54   | F   | 70   | V   | 86   | f   | 102  | v   | 118  |
| "     | 39   | 7   | 55   | G   | 71   | W   | 87   | g   | 103  | w   | 119  |
| (     | 40   | 8   | 56   | Н   | 72   | х   | 88   | h   | 104  | х   | 120  |
| )     | 41   | 9   | 57   | Ι   | 73   | Y   | 89   | i   | 105  | у   | 121  |
| *     | 42   | :   | 58   | J   | 74   | Z   | 90   | j   | 106  | z   | 122  |
| +     | 43   | ,   | 59   | к   | 75   | [   | 91   | k   | 107  | {   | 123  |
| ,     | 44   | <   | 60   | L   | 76   | ١   | 92   | Ι   | 108  |     | 124  |
| -     | 45   | =   | 61   | М   | 77   | ]   | 93   | m   | 109  | }   | 125  |
|       | 46   | >   | 62   | Ν   | 78   | ^   | 94   | n   | 110  | ~   | 126  |
| 1     | 47   | ?   | 63   | 0   | 79   | _   | 95   | 0   | 111  | END | 255  |

# F45

| FUNCTION : Date Change      |          |                 |  |  |  |  |
|-----------------------------|----------|-----------------|--|--|--|--|
| KEY                         | DISPLAY  | DESCRIPTION     |  |  |  |  |
| ▲ ▼ ► ◀ key<br>: Enter Data | 02.01.10 | JAN. 10TH, 2002 |  |  |  |  |

# F46

| FUNCTION : Time Change      |          |                 |  |  |  |  |
|-----------------------------|----------|-----------------|--|--|--|--|
| KEY                         | DISPLAY  | DESCRIPTION     |  |  |  |  |
| ▲ ▼ ► ◀ key<br>: Enter Data | 11.30.10 | 11 : 30 : 10 AM |  |  |  |  |

# ⑤ User's utility F50

| FUNCTION : Set-point Input |         |   |                                  |  |  |  |
|----------------------------|---------|---|----------------------------------|--|--|--|
| 0 1 1                      | DISPLAY |   | DESCRIPTION                      |  |  |  |
| Set value                  | F50     | 0 | Disable external Set-point input |  |  |  |
| (0,.)                      | F50     | 1 | Enable external Set-point input  |  |  |  |

# F51

| FUNCTION : Load cell type                                                                                                    |                                                          |    |                                                |
|----------------------------------------------------------------------------------------------------|----------------------------------------------------------|----|------------------------------------------------|
| DISPLAY                                                                                                    |                                                          | AY | DESCRIPTION                                    |
| (0 1)                                                                                                    | F51                                                      | 0  | Compression or Tension Load cell (0mV ~ +40mV) |
| Display         Description           Set value<br>(0,1)         F51         0         Compression or Tension Load cell           F51         1         Compression and Tension Load cell | Compression and Tension Load cell ( $-20mV \sim +20mV$ ) |    |                                                |

# F52

| FUNCTION : Buzzer On/Off |       |    |                       |
|--------------------------|-------|----|-----------------------|
|                          | DISPL | AY | DESCRIPTION           |
| (0 1)                    | F52   | 0  | Always Buzzer is ON.  |
| (0,1)                    | F52   | 1  | Always Buzzer is OFF. |

# ⑥ OptionsF55

| FUNCTION : Select of Option |         |   |                          |  |
|-----------------------------|---------|---|--------------------------|--|
|                             | DISPLAY |   | DESCRIPTION              |  |
| Set value                   | F55     | 0 | Do not use               |  |
| (0,2)                       | F55     | 1 | Analog Out(Option – 1,2) |  |
|                             | F55     | 2 | BCD Out(Option – 3)      |  |

# F56

| FUNCTION : Output Logic – BCD Out |         |   |                |  |
|-----------------------------------|---------|---|----------------|--|
| Set value<br>(0,1)                | DISPLAY |   | DESCRIPTION    |  |
|                                   | F56     | 0 | Positive Logic |  |
|                                   | F56     | 1 | Negative Logic |  |

# F57

| FUNCTION : Analog Output Adjustment at Display Zero |         |                 |  |  |  |
|-----------------------------------------------------|---------|-----------------|--|--|--|
|                                                     | DISPLAY | DESCRIPTION     |  |  |  |
| Set value                                           | L 00000 | 0mA, 0V         |  |  |  |
| (0~4000)                                            | L 04000 | 4.000mA, 2V     |  |  |  |
|                                                     | L 04015 | 4.015mA, 2.007V |  |  |  |

# F58

| FUNCTION : Analog Output Adjustment at Maximum Capacity |         |                 |  |  |  |  |
|---------------------------------------------------------|---------|-----------------|--|--|--|--|
| Set value<br>( 0~24000 )                                | DISPLAY | DESCRIPTION     |  |  |  |  |
|                                                         | H 10000 | 10mA, 4.16V     |  |  |  |  |
|                                                         | H 20000 | 20.000mA, 8.33V |  |  |  |  |
|                                                         | H 24000 | 24.000mA, 10V   |  |  |  |  |

# 10. Test Mode

# 1) How to go to Test Mode

Open the front cover of indicator. set SW1 DIP3 on.

① *EESEI* : Select test menu that you wish to test.

O Please select test menu with arrow keys and press ENTER key.

③ *E E S E I* : Test menu is selected. Proceed key test.

④ When test is done, Press ENTER key.

To finish test mode, set DIP3 off.

# 2) Test Menu (TEST 1 – TEST 8)

TEST 1 : Key test TEST 2 : VFD display test TEST 3 : A/D conversion test TEST 4 : Serial interface test (COM1, COM2) TEST 5 : Printer test (COM2) TEST 6 : External input/output test TEST 7 : Analog Out Test(Option) TEST 8 : BCD Out Test(Option)

# TEST 1

| FUNCTION : Key test                 |       |    |                                                                   |  |
|-------------------------------------|-------|----|-------------------------------------------------------------------|--|
| KEY                                 | DISPL | AY | DESCRIPTION                                                       |  |
| ENTER: Go to menu<br>Selection mode | tESt  | 1  | TEST 1 condition                                                  |  |
| Other keys : Perform test           | 1     | 1  | Press any key to test then the display shows its number and code. |  |

Note 1. External input key test is TEST 6.

< Key list >

| KEY  | NO. | CODE | KEY  | NO. | CODE | KEY   | NO. | CODE |
|------|-----|------|------|-----|------|-------|-----|------|
| ZERO | 1   | 1    | TARE | 2   | 2    | K.T   | 3   | 3    |
| G/N  | 4   | 4    | *    | 5   | 5    | ENTER | 6   | 6    |

# **TEST 2**

| FUNCTION : Display test             |         |                     |  |  |
|-------------------------------------|---------|---------------------|--|--|
| KEY                                 | DISPLAY | DESCRIPTION         |  |  |
| ENTER: Go to menu<br>Selection mode | tESt 2  | TEST 2 condition    |  |  |
| Other keys : Perform test 8888888   |         | TEST 2 is performed |  |  |

# TEST 3

| FUNCTION : A/D Conversion test                                      |         |                                                                                     |  |  |
|---------------------------------------------------------------------|---------|-------------------------------------------------------------------------------------|--|--|
| KEY                                                                 | DISPLAY | DESCRIPTION                                                                         |  |  |
| <ul> <li>▲ ▼ : Change gain.</li> <li>▶ ◀ : Change filter</li> </ul> | tESt 3  | TEST 3 condition                                                                    |  |  |
| ENTER: Go to menu<br>Selection mode                                 | 97853   | Shows digital value of current weight.<br>This value means converted digital value. |  |  |

Note 1. Check whether digital value is changing. If the digital value is fixed or zero is displayed, please check the connection of load cell.

# TEST 4

| FUNCTION : RS-232C test with computer (COM1)                                                                                                    |         |                                     |  |  |
|----------------------------------------------------------------------------------------------------|---------|-------------------------------------|--|--|
| KEY                                                                                                    | DISPLAY | DESCRIPTION                         |  |  |
| <ul> <li>▲ : Transmit to PC<br/>after increasing<br/>value.</li> <li>▼ : Transmit to PC<br/>after increasing<br/>value</li> <li>ENTER: Go to menu<br/>Selection mode</li> </ul> | tESt 4  | TEST 4 condition                    |  |  |
|                                                                                                    | 0000    | Wait for transmission and reception |  |  |
|                                                                                                    | 0300    | Transmit : 3, Receive : none        |  |  |
|                                                                                                    | 0849    | Transmit : 8, Receive : 1           |  |  |

Note 1. Do this test in Hyper Terminal of PC after the connecting serial port with PC.

- Port Selection in Hyper Terminal has the Flow Control item, you have to set nothing. Note 2. Send no.1 in computer keyboard and check if indicator receives no.49

Send no.8 in indicator key( $\blacktriangle$ ) and check if computer receives no.8

Note 3. Baud rate should be specified in SET mode before testing.(F31)

# **TEST 5**

| FUNCTION : Printer test (COM1)      |         |                      |  |  |
|-------------------------------------|---------|----------------------|--|--|
| KEY                                 | DISPLAY | DESCRIPTION          |  |  |
| ENTER: Go to menu<br>Selection mode | tESt 5  | TEST 5 condition     |  |  |
| Other keys : Perform test           | Good    | No error in printer. |  |  |

Note 1. Please set F35 to 0 in SET mode.

Note 2. Please set F41(the kind of printer) in SET mode.

Note 3. "Good" message is displayed if the printer connection is done correctly.

Note 4. The test output format of printer is as follows:

CAS Corporation

TEL 82-2-2225-3500

FAX 82-2-475-4668

TEST OK

# **TEST 6**

| FUNCTION : External input /output test                                        |         | t                                                                                                    |
|-------------------------------------------------------------------------------|---------|----------------------------------------------------------------------------------------------------|
| KEY                                                                           | DISPLAY | DESCRIPTION                                                                                                    |
| ▲ ▼ : Move external<br>Output                                                 | tESt 6  | TEST 6 condition                                                                                                   |
| External input :<br>Shows external key<br>ENTER: Go to menu<br>Selection mode | In1oUt3 | In1 : If you press 1, 1 is displayed<br>oUt3 : Indicate the condition of external<br>output.<br>Output no.3 is On. |

# **TEST 7**

| FUNCTION : Analog               | g Output Test |                                                   |
|---------------------------------|---------------|---------------------------------------------------|
| KEY                             | DISPLAY       | DESCRIPTION                                       |
| Cutput high value               | tESt 7        | TEST 7 condition                                  |
| (20mA)<br>▼ : Output high value | Hi Lo         | ▲(Hi) (Lo) ▼                                      |
| (20mA)<br>ENTER: Go to menu     | HiGH          | HiGH : Output maximum weight.<br>(Adjust to 20mA) |
| Selection mode                  | Zero          | ZEro : Output zero value<br>(Adjust to 4mA)       |

# **TEST 8**

| FUNCTION : BCD Output Test          |         |                                        |
|-------------------------------------|---------|----------------------------------------|
| KEY                                 | DISPLAY | DESCRIPTION                            |
| ▲ : All output is ON                | tESt 8  | TEST 8 condition                       |
| ▼ : All output is OFF               | ALL ON  | The state of All Output is ON (Defult) |
| ENTER: Go to menu<br>Selection mode | ALL OFF | The state of All Output is OFF         |

# 11. Weighing Mode

# 1) How to move

Turn POWER switch on, and you will go to the Weighing Mode.

# 2) Available keys

| Image: Second Second        | KEY         | DESCRIPTION                                                                                                    |
|----------------------------------------------------------------------------------------------------|-------------|----------------------------------------------------------------------------------------------------|
| Image: Second Second        | ZERO        | 1. Used to remove small variations in the indicator's zero.                                                           |
| Image: Solution of the set of the set of the s        | TARE        | 1. Used to weigh an item by using the container.                                                                      |
| Image: Second Second |             | 2. Save tare weight and shows net weight.                                                                             |
| KEY       2. If you press this key, "t 00000" is shown on the display.         3. Enter tare weight with arrow keys and save it by pressing the ENTER key.         Image: Set Set Set Set Set Set Set Set Set Set                                                                                                    |             | 1. Used to enter tare weight manually                                                                                 |
| 3. Enter tare weight with arrow keys and save it by pressing the ENTER key.         Image: State of the end of the end                                   | KEY<br>TARE | 2. If you press this key, "t 00000" is shown on the display.                                                          |
| Image: Set of the set of the set of        |             | <ol> <li>Enter tare weight with arrow keys and save it by pressing the<br/>ENTER key.</li> </ol>                      |
| 2. You can prohibit using of keyboard by pressing G/N key for 4 sec<br>to use keyboard again, press G/N key for 4 sec     1. "*" is used in various way.     2. Used to input the set-point value for batching operation<br>(Press * key for 2 seconds)     3. You can select this key's function in SET mode F23.     0. Do not use.     1. PRINT Key.     2. HOLD Key.     1. ENTER key is used in various way.     2. You can select this key's function in SET mode F24.     0. Do not use     1. TOTAL PRINT key.     2. START key for batching operation     3. STOP key for batching operation     3. Set set-point code for batching operation.(00~49)                                                                                                    | GROSS       | 1. Toggles between gross weight and net weight                                                                        |
| 1. **** is used in various way.         2. Used to input the set-point value for batching operation (Press * key for 2 seconds)         3. You can select this key's function in SET mode F23.         0. Do not use.         1. PRINT Key.         2. HOLD Key.         1. ENTER key is used in various way.         2. You can select this key's function in SET mode F24.         0. Do not use         1. ENTER key is used in various way.         2. You can select this key's function in SET mode F24.         0. Do not use         1. TOTAL PRINT key.         2. START key for batching operation         3. STOP key for batching operation         3. Set set-point code for batching operation.                                                                                                    |             | 2. You can prohibit using of keyboard by pressing G/N key for 4 sec<br>to use keyboard again, press G/N key for 4 sec |
| *       2. Used to input the set-point value for batching operation (Press * key for 2 seconds)         3. You can select this key's function in SET mode F23.         0. Do not use.         1. PRINT Key.         2. HOLD Key.         1. ENTER key is used in various way.         2. You can select this key's function in SET mode F24.         0. Do not use         1. TOTAL PRINT key.         2. START key for batching operation         3. STOP key for batching operation         3. Set set-point code for batching operation.                                                                                                    |             | 1. "*" is used in various way.                                                                                        |
|                                                                                                    |             | 2. Used to input the set-point value for batching operation<br>(Press * key for 2 seconds)                            |
| 0. Do Hordse.         1. PRINT Key.         2. HOLD Key.         1. ENTER key is used in various way.         2. You can select this key's function in SET mode F24.         0. Do not use         1. TOTAL PRINT key.         2. START key for batching operation         3. STOP key for batching operation         3. Set set-point code for batching operation.(00~49)                                                                                                    | *           | 3. You can select this key's function in SET mode F23.                                                                |
| 2. HOLD Key.     1. ENTER key is used in various way.     2. You can select this key's function in SET mode F24.     0. Do not use     1. TOTAL PRINT key.     2. START key for batching operation     3. STOP key for batching operation     3. Set set-point code for batching operation.(00~49)                                                                                                    |             | 1. PRINT Key.                                                                                                    |
| 1. ENTER key is used in vanous way.     2. You can select this key's function in SET mode F24.     0. Do not use     1. TOTAL PRINT key.     2. START key for batching operation     3. STOP key for batching operation     3. Set set-point code for batching operation.(00~49)                                                                                                    |             | 2. HOLD Key.                                                                                                    |
| 2. You can select this key's function in SET mode F24.     0. Do not use     1. TOTAL PRINT key.     2. START key for batching operation     3. STOP key for batching operation     3. Set set-point code for batching operation.(00~49)                                                                                                    |             | 1. EN I ER key is used in various way.                                                                                |
| ENTER<br>1. TOTAL PRINT key.<br>2. START key for batching operation<br>3. STOP key for batching operation<br>3. Set set-point code for batching operation.(00~49)                                                                                                    |             | 2. You can select this key's function in SET mode F24.                                                                |
| 2. START key for batching operation     3. STOP key for batching operation     3. Set set-point code for batching operation.(00~49)                                                                                                    | ENTER       | 1. TOTAL PRINT key.                                                                                                   |
| 3. STOP key for batching operation<br>3. Set set-point code for batching operation.(00~49)                                                                                                    |             | 2. START key for batching operation                                                                                   |
| 3. Set set-point code for batching operation (00~49)                                                                                                    |             | 3. STOP key for batching operation                                                                                    |
| (Press the ENTER key for 2 sec.)                                                                                                    |             | 3. Set set-point code for batching operation.(00~49)<br>(Press the ENTER key for 2 sec.)                              |

# 3) External Control for Input / Output Interface

# External input

| Pin No. | SIGNAL LINE NAME   | DESCRIPTION                                                  |
|---------|--------------------|--------------------------------------------------------------|
| 24, 25  | GND (Input common) | External input common                                        |
| 16      | ZERO input         | ZERO key operation                                           |
| 17      | TARE input         | TARE key operation                                           |
| 18      | START input        | Used as START key in batching operation                      |
| 19      | STOP input         | Used as STOP key in batching operation                       |
| 20      | "*" input          | "*" is used in various way<br>(Set this key in SET mode F23) |
| 21      | ENTER input        | "*" is used in various way<br>(Set this key in SET mode F24) |
| 22, 23  | Buffer             | Enable to add the Key function                               |

# External output (Relay contact)

| Pin No. | SIGNAL LINE NAME                    | Pin No. | SIGNAL LINE NAME                 |
|---------|-------------------------------------|---------|----------------------------------|
| 3       | Zero band signal output (Out 1)     | 7       | High limit signal output (Out 5) |
| 4       | Optional preliminary output (Out 2) | 8       | Low limit signal output (Out 6)  |
| 5       | Preliminary output (Out 3)          | 9       | Finish signal output (Out 7)     |
| 6       | Final weight signal output (Out 4)  | 10      | Stable signal output (Out 8)     |
| 11, 12  | Output common                       |         |                                  |

# External control I/O circuit

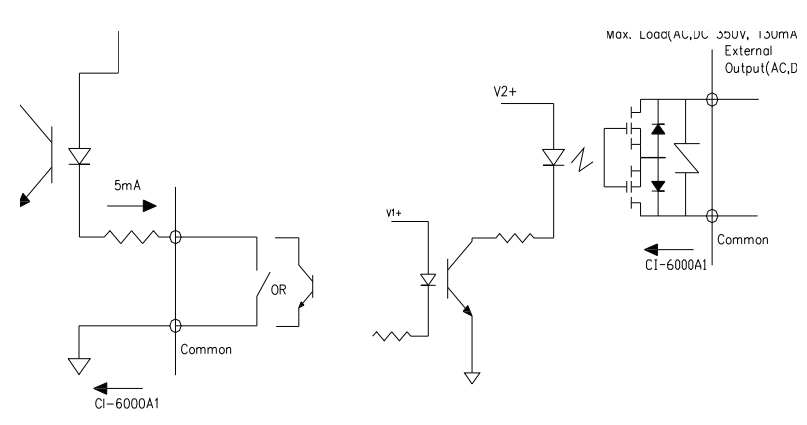

# 4) How to input the set-point code $(00 \sim 49)$

There are two ways to input the set-point code

First way

Press the ENTER key for 2 seconds to enter set-point (Set-point : 00~49)

| DISPLAY   | DESCRIPTION                                    |
|-----------|------------------------------------------------|
| Code = 00 | Set – point Code Number=00 in weighing control |
| Code = 49 | Set – point Code Number=49 in weighing control |

Second way

You can enter set-point by using RS-232C, RS-485 Communication Refer to SET Mode. (In the case of F33 = 4 or F36 = 4, Command Mode )

• How to clear the Set-Point value  $(00 \sim 49)$ 

After input "F88" in the SET Mode, press ENTER key and can see the "Factor" and "0000" on the display

After input "2007" and ENTER key, can see the "SP init". In a few seconds, can see the message of "End" and then exit the SET Mode. It is accomplished

# 5) How to input the set-point value

There are four ways to input the set-point value

First way (F50 = 0)
 To enter set-point, press the \* key for 2 seconds in weighing mode

Note 1. Set F50 to 0 in set mode

Note 2. Shift the position of cursor with ▶, ◀ key and enter set value with ▲, ▼ key to go to next step, press the \* key

| STEP        | DISPLAY   | DESCRIPTION                                                                          |
|-------------|-----------|--------------------------------------------------------------------------------------|
|             | Point     | Zero Band                                                                            |
| STEP1       | ZEro bA   | Shift the position of cursor with ▶, ◀ key and<br>Enter Zero band value with ▲ ▼ key |
|             | 1 - 00000 | To go to next step, press the * key                                                  |
| OTED2       | oP - Pre  | Optional Preliminary                                                                 |
| SIEFZ       | 2-00000   | Input first weight                                                                   |
| STED2       | PrELiM    | Preliminary weight                                                                   |
| SIEFS       | 3-00000   | Input Preliminary weight                                                             |
| QTED4       | FinAL     | Final weight                                                                         |
| SIEF4       | 4 - 00000 | Input final weight                                                                   |
| <b>QTED</b> | FALL      | Free Fall Weight                                                                     |
| SIEFS       | 5-00000   | Input free fall weight                                                               |
| STEDS       | H - LiMit | High Limit Weight                                                                    |
| SIEPO       | 6 - 00000 | Input high limit weight                                                              |
| QTED7       | L-LiMit   | Low Limit Weight                                                                     |
| SIEPI       | 7 - 00000 | Input low limit weight                                                               |

■ Second way (F50 = 0) Enter set value from F1 to F17 in set mode.

- F11 : Zero Band
- F12 : Optional Preliminary Weight
- F13 : Preliminary Weight
- F14 : Final Weight
- F15 : Free Fall Weight
- F16: High Limit Weight
- F17: Low Limit Weight

■ Third way Enter set-point by using RS-232, RS-485 Communication Set F33 to 4 in set mode. Refer to set mode. (F33)

# 6) Set-point Condition

Output is done according to the following condition in batching operation.

| MODE    | OUTPUT                                | CONDITION                                               |
|---------|---------------------------------------|---------------------------------------------------------|
| COMMON  | Zero band output                      | GROSS weight ≤ Zero band                                |
| NORMAL  | Optional preliminary<br>weight output | NET weight ≥ Final weight – Optional preliminary weight |
| Loss-in | Optional preliminary<br>weight output | GROSS weight > Optional preliminary weight              |
| COMMON  | Preliminary<br>weight output          | NET weight ≥ Final weight - Preliminary weight          |
| COMMON  | Final weight<br>Output                | NET weight ≥ Final weight - Free fall weight            |
| COMMON  | High limit weight<br>Output           | NET weight > Final weight + High limit weight           |
| COMMON  | Low limit weight<br>Output            | NET weight < Final weight - Low limit weight            |

# 7) Batching Operation

You can select batching operation method in set mode, F20.

- a. USER PROGRAM CONTROL MODE
- Normal Batching
- Loss-in-Weight Batching
- b. AUTOMATIC PROGRAM CONTROL MODE
- Normal Batching
- Loss-in-Weight Batching

< Normal Batching Diagram >

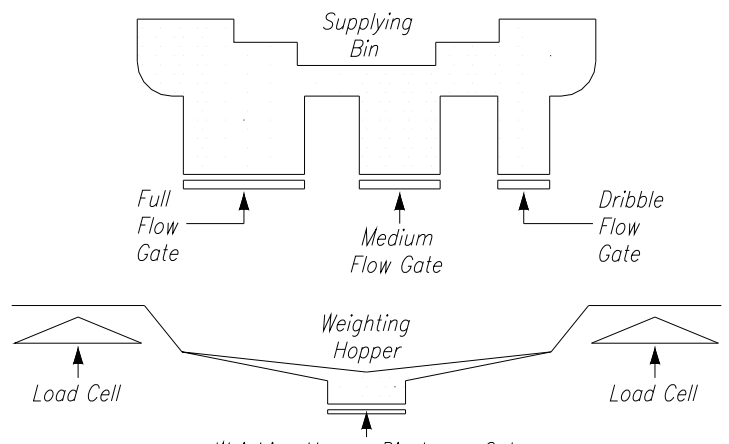

Weighing Hopper Discharge Gate

< Loss-in-Weight Batching Diagram >

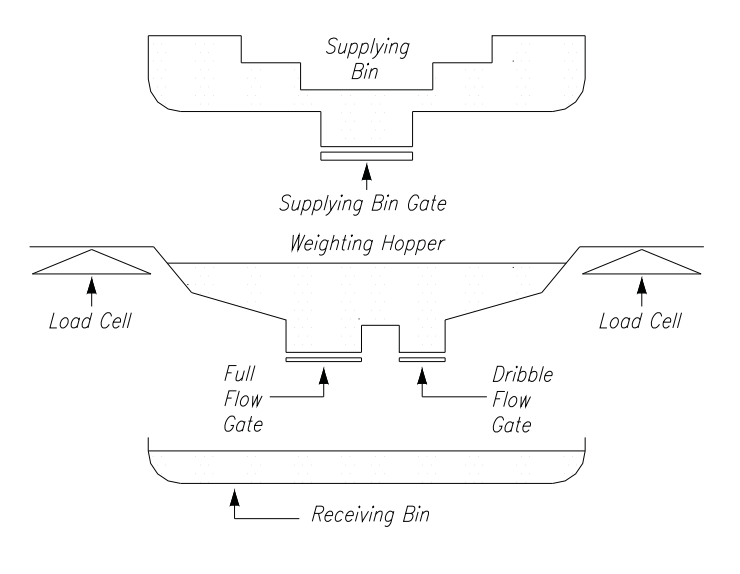

# USER PROGRAM CONTROL MODE < Normal Batching >

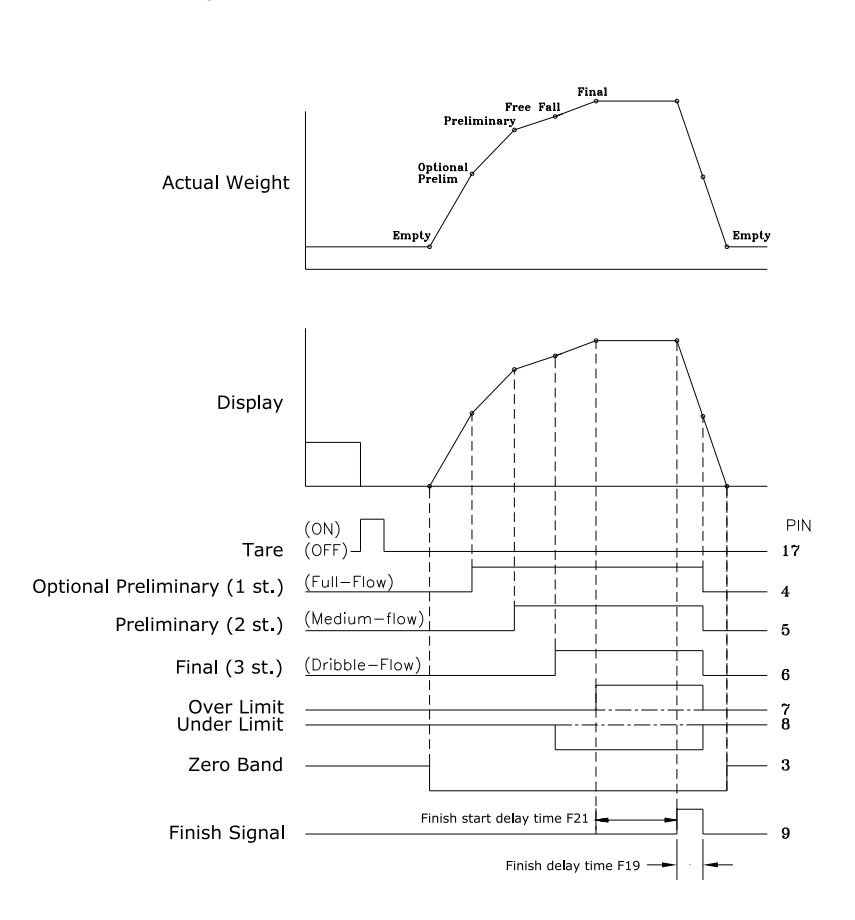

53

- You can operate external control for your needs in user program control mode.
- External input and output signal is as follows.
  - 1. Press TARE key so that the display shows 0kg (NET weight).
  - 2. FIRST OUTPUT(Optional preliminary) : It is ON when the net weight is greater than the weight (Final - Optional preliminary).
  - 3. SECOND OUTPUT(Preliminary) :

It is ON when the net weight is greater than the weight (Final - Preliminary).

#### 4. THIRD OUTPUT(Final) :

It is ON when the net weight is greater than the weight (Final - Free fall).

5. HIGH LIMIT OUTPUT :

It is ON when the net weight is greater than the weight (Final + High limit) after third output is ON.

#### 6. LOW LIMIT OUTPUT :

It is ON when the net weight is greater than the weight (Final - Low limit) after third output is ON.

#### 7. FINISH SIGNAL :

When weight is stable, It is ON after passing the certain time of start delay (You can set start delay time in set mode, F21.)

It is OFF after passing the certain time of operating delay or Finish Signal OFF Range (F22). (You can set operating delay time in set mode, F19.)

#### 8. ZERO BAND OUTPUT :

It is ON when gross weight is lower than zero band value.

- 9. Discharge gate control signal is not supplied in CI-6000A.- Use FINISH SIGNAL OUTPUT.
- 10. Prepare for next batching operation.

# USER PROGRAM CONTROL MODE

<Loss-in-Weight>

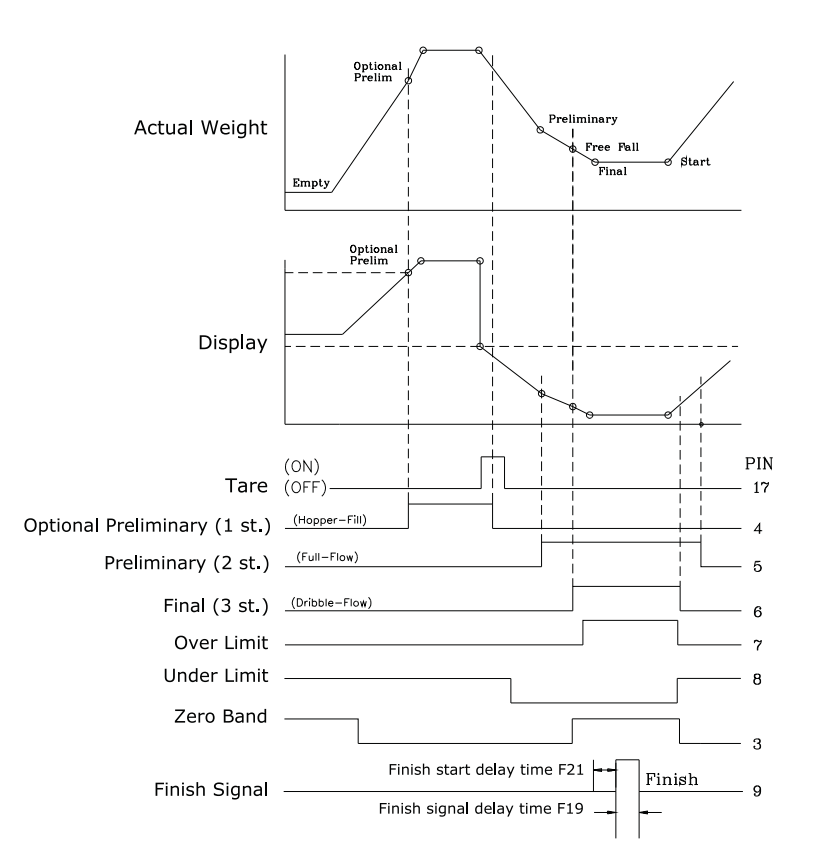

- You can operate external control for your needs in user program control mode.
- External input and output signal is as follows.

| <ol> <li>FIRST OUTPUT(Optional preliminary) :<br/>It is ON when the gross weight is greater than optional preliminary weight.<br/>It is OFF when the gross weight is lower than final weight.</li> <li>Fill in the hopper by using first output signal.</li> </ol> |
|----------------------------------------------------------------------------------------------------|
| 2. Press TARE key so that the display shows 0kg (NET weight).                                                                                                    |
| 3. SECOND OUTPUT(Preliminary) :<br>It is ON when the net weight is greater than the weight (Final - Preliminary).                                                                                                    |
| 4. THIRD OUTPUT(Final) :<br>It is ON when the NET weight is more than the weight (Final - Free fall).                                                                                                    |
| 5. HIGH LIMIT OUTPUT :<br>It is ON when the net weight is greater than the weight (Final + High limit)<br>after third output is ON.                                                                                                    |
| 6. LOW LIMIT OUTPUT :<br>It is ON when the net weight is greater than the weight (Final - Low limit)<br>after third output is ON.                                                                                                    |
| <ul><li>7. FINISH SIGNAL :<br/>When weight is stable, It is ON after passing the certain time of start delay<br/>(You can set start delay time in set mode, F21.)</li></ul>                                                                                        |

It is OFF after passing the certain time of operating delay or Finish Signal OFF Range (F22). (You can set operating delay time in set mode, F19.)

## 8. ZERO BAND OUTPUT :

It is ON when the gross weight is lower than zero band value.

- 9. Discharge gate control signal is not supplied in CI-6000A.- Use FINISH SIGNAL OUTPUT.
- 10. Prepare for next batching operation.

# AUTOMATIC PROGRAM CONTROL MODE < Normal Batching >

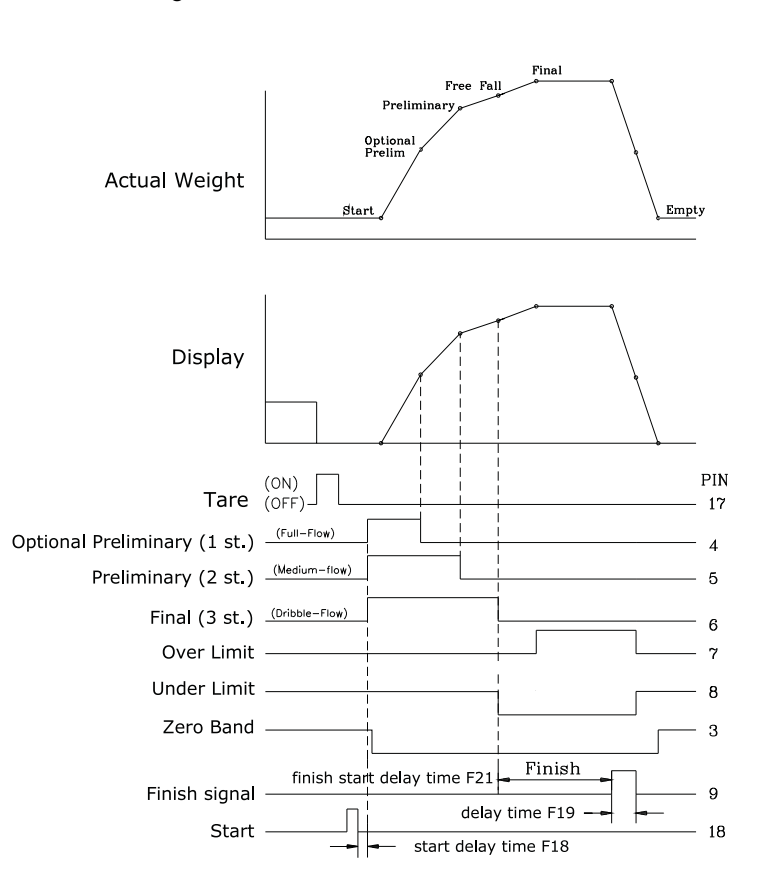

- Output/input is controlled according as the program of an indicator in utomatic program control mode.
- External input and output signal is as follows.
  - 1. Press TARE key so that the display shows 0kg (NET weight).
  - 2. START INPUT: FIRST, SECOND, THIRD output is ON when START key is pressed.
  - 3. FIRST OUTPUT (Optional preliminary) : It is OFF when the net weight is greater than the weight (Final - Optional preliminary).
  - 4. SECOND OUTPUT (Preliminary) : It is OFF when the net weight is greater than the weight (Final - Preliminary).
  - 5. THIRD OUTPUT (Final) : It is OFF when the net weight is greater than the weight (Final - Free fall).
  - 6. HIGH LIMIT OUTPUT :

It is ON when the net weight is greater than the weight (Final + High limit) after third output is ON.

7. LOW LIMIT OUTPUT :

It is ON when the net weight is greater than the weight (Final - Low limit) after third output is ON.

8. FINISH SIGNAL :

When weight is stable, It is ON after passing the certain time of start delay. (You can set start delay time in set mode, F21.)

It is OFF after passing the certain time of operating delay or Finish Signal OFF Range (F22). (You can set operating delay time in set mode, F19.)

9. ZERO BAND OUTPUT :

It is ON when gross weight is lower than zero band value.

- Discharge gate control signal could not be supplied in CI-6000A.
   Use FINISH SIGNAL OUTPUT.
- 11. Data Output : Data is outputted after finish signal is outputted.
- 12. Prepare for next batching operation.

# AUTOMATIC PROGRAM CONTROL MODE <Loss-in-Weight>

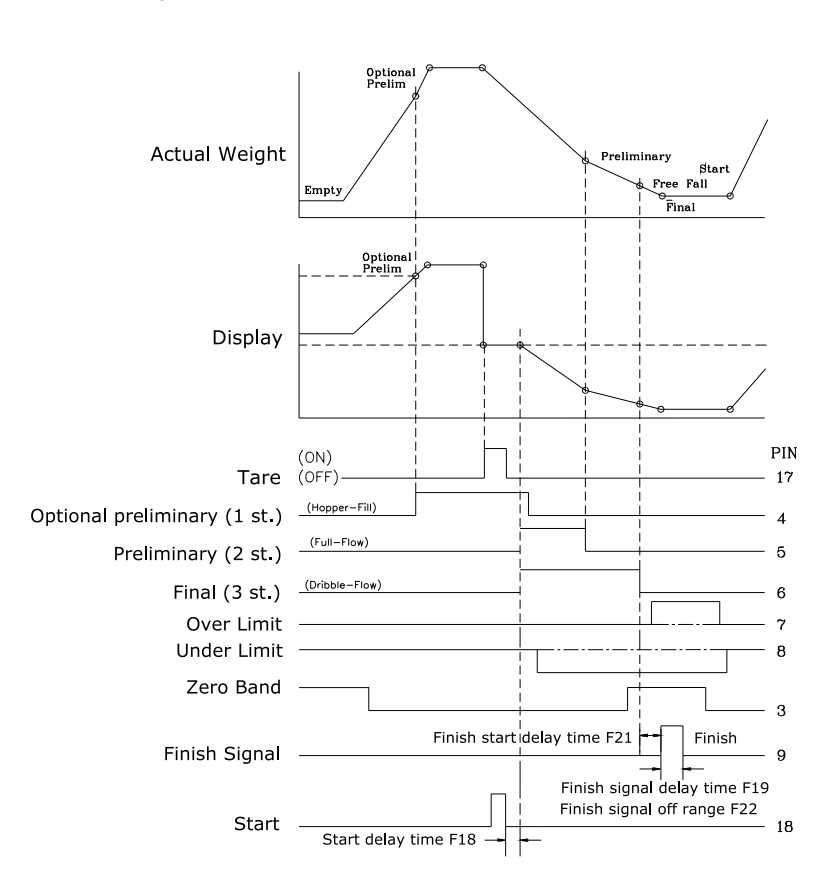

- Output/input is controlled according as the program of an indicator in automatic program control mode.
- External input and output signal is as follows.
  - FIRST OUTPUT (Optional preliminary) : It is ON when the gross weight is greater than optional preliminary weight. It is OFF when the gross weight is lower than final weight.
     Fill in the hopper by using first output signal.
  - 2. Press TARE key so that the display shows 0kg (NET weight).
  - 3. START INPUT: FIRST, SECOND, THIRD output is ON when START key is pressed.
  - 4. SECOND OUTPUT (Preliminary) : It is OFF when the net weight is greater than the weight (Final - Preliminary).
  - 5. THIRD OUTPUT(Final) : It is OFF when the net weight is greater than the weight (Final - Free fall).

#### 6. HIGH LIMIT OUTPUT:

It is ON when the net weight is greater than the weight (Final + High limit) after third output is ON.

#### 7. LOW LIMIT OUTPUT:

It is ON when the net weight is greater than the weight (Final - Low limit) After third output is ON.

#### 8. FINISH SIGNAL:

When weight is stable, It is ON after passing the certain time of start delay. (You can set start delay time in set mode, F21.)

It is OFF after passing the certain time of operating delay or Finish Signal OFF Range (F22). (You can set operating delay time in set mode, F19.)

- 9. ZERO BAND OUTPUT: It is ON when gross weight is lower than zero band value.
- Discharge gate control signal is not supplied in CI-6000A.
   Use FINISH SIGNAL OUTPUT.
- 11. Data Output : Data is outputted after finish signal is outputted.

12. Prepare for next batching operation.

# 8) Error Message

# Error 01 Reason The weight is unstable to initialize the scale Solution Put the scale on a stable place and turn on the power Error 02 Reason Load cell connection failure or error in A/D conversion part. Solution Check the load cell connector to see if the polarity of signal is reversed Error 05 Reason You pressed any key for long time or problem of key part Solution

If there is no problem in key part, call your CAS dealer

# Error 08

Reason

You have set the operating condition of ZERO key or TARE key not to operate when the indicator is not stable.

Solution

Reset the operating condition of ZERO and TARE key in SET mode F09

## Error 09

Reason

Current weight deviates from zero range

Solution

Set the operational range of the ZERO key within 2% or 10% of the maximum capacity in SET mode F08  $\,$ 

# Error 10

Reason

Tare weight exceeds the maximum capacity of the scale

Solution

Tare weight should be lower than the maximum capacity. Otherwise, the maximum capacity should be greater than the tare

# Error 13

Reason

The zero range deviates from the set range

Solution

Confirm that there is nothing on the platter. If nothing exists, do calibration in CAL mode

#### Error 14

#### Reason

Gross weight is lower than final Weight in Loss-in-weight batching of Built-in automatic program mode

# OVER

# Reason

The weight is exceeds maximum capacity of the indicator

# 

Do not load the item exceeds the maximum tolerance. If the load cell is damaged, the load cell should be replaced

# 12. Serial Interface (COM1, COM2)

| COM1,COM2         |                                                      | Baud Rate                                                                                                    |
|-------------------|------------------------------------------------------|----------------------------------------------------------------------------------------------------|
| F30               | Device ID                                            | 00 ~ 99                                                                                                    |
| COM1              |                                                      | Transmission Mode                                                                                                    |
| F31               | Baud Rate                                            | 600, 1200, 2400, 4800, 9600, 19200 bps                                                                                                    |
| F32               | A Use of COM1                                        | Printer, Sub-display or Computer                                                                                                    |
| F33 Output Mode   |                                                      | Stream, Stable, Data is required, Command mode                                                                                                 |
| COM2              |                                                      | Transmission Mode                                                                                                    |
|                   |                                                      |                                                                                                    |
| F34               | Baud Rate                                            | 600, 1200, 2400, 4800, 9600, 19200 bps                                                                                                    |
| F34<br>F35        | Baud Rate<br>A Use of COM2                           | 600, 1200, 2400, 4800, 9600, 19200 bps<br>Printer, Sub-display or Computer                                                                     |
| F34<br>F35<br>F36 | Baud Rate<br>A Use of COM2<br>Output Mode            | 600, 1200, 2400, 4800, 9600, 19200 bps<br>Printer, Sub-display or Computer<br>Stream, Stable, Data is required,<br>Command mode                |
| F34<br>F35<br>F36 | Baud Rate<br>A Use of COM2<br>Output Mode<br>W1,COM2 | 600, 1200, 2400, 4800, 9600, 19200 bps<br>Printer, Sub-display or Computer<br>Stream, Stable, Data is required,<br>Command mode<br>Data Format |

1.22 bytes of CAS

- Data bit : 8, Stop bit : 1, Parity bit : None
- Code : ASCII
- When the data is sent to computer?
  - Select in SET mode
  - Transmit always : 1 is selected in F33, F36.
  - Transmit when weight is stable : 2 is selected in F33, F36.
  - Transmit when data is required : 3 is selected in F33, F36.

Indicator print output format when computer transmits 1 byte of device ID to an indicator.

- Transmission data format (22 BYTE)

|                                                             |        |    |   |  |  |  |                  | •     | DATA (8byte) |       |   |  | CR | LF |
|-------------------------------------------------------------|--------|----|---|--|--|--|------------------|-------|--------------|-------|---|--|----|----|
|                                                             |        |    | L |  |  |  |                  |       | _            |       | L |  |    |    |
| US(Unstable) GS(GROSS weight) Device ID Lamp condition byte |        |    |   |  |  |  | o condition byte | Empty | Unit         | (kg/t | ) |  |    |    |
| ST(Stable) NT(NET weight)                                   |        |    |   |  |  |  |                  |       |              |       |   |  |    |    |
| OL(O)                                                       | /erloa | d) |   |  |  |  |                  |       |              |       |   |  |    |    |

# - Device ID : Transmit 1 byte of device ID so that the receiver can receive data selectively which indicator send.(Device ID is set in F30.)

- Lamp condition byte : Indicate on/off

| Bit 7 | Bit 6  | Bit 5 | Bit 4 | Bit 3 | Bit 2 | Bit 1 | Bit 0 |
|-------|--------|-------|-------|-------|-------|-------|-------|
| 1     | Stable | 0     | Hold  | Print | Gross | Tare  | Zero  |

- Data(8 byte) : If 13.5kg, Each ASCII code '0', '0', '0', '0', '1', '3', '.', '5' is transmitted by 8 byte.

- Output error message

| Byte 1 | Byte 2 | Byte 3 | Byte 4 | Byte 5 | Byte 6     | Byte 7 | Byte 8 | Byte 9 |
|--------|--------|--------|--------|--------|------------|--------|--------|--------|
| Е      | R      | R      |        |        | Error code |        | CR     | LF     |

2 10 bytes of CAS

- Data bit : 8, Stop bit : 1, Parity bit : None

- Code : ASCII

- Transmission data format (10 BYTE)

| DAIA (8 byte) CR LF |
|---------------------|
|---------------------|

#### 3 18 bytes of AND

- Data bit : 8, Stop bit : 1, Parity bit : Even

- Code : ASCII

- Transmission data format (18 BYTE)

|                 |         |            |            |                    |              | DATA (8byte) |           |            | CR | LF |
|-----------------|---------|------------|------------|--------------------|--------------|--------------|-----------|------------|----|----|
| US(Ui<br>ST(Sta | nstable | e) GS<br>N | L<br>G(GRC | <br>)SS w<br>weigh | eight)<br>t) |              | L<br>Unit | <br>(kg/t) |    |    |
| OL(O            | verload | d)         | (          |                    | -,           |              |           |            |    |    |

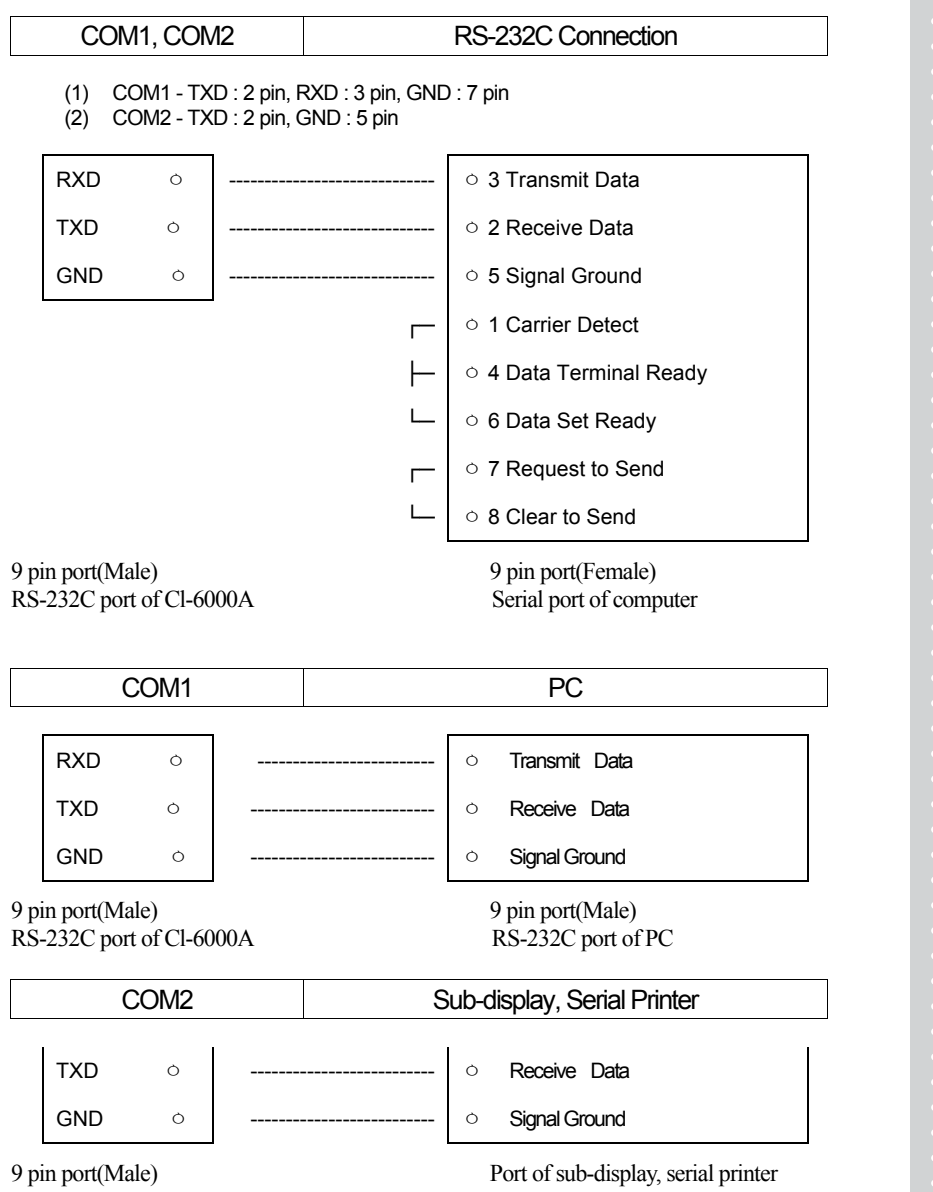

RS-232C port of Cl-6000A

| COM2 | RS-422 Connection |
|------|-------------------|
|      |                   |

COM 2 - OUT (+) : 8pin, OUT(-) : 9pin IN(+) : 6pin, IN(-) : 7pin

- Transfer Mode : Same to the RS-232C interface

| F30 | Device ID   | 00~99                                    |
|-----|-------------|------------------------------------------|
| F34 | Baud Rate   | 600,1200,2400,4800,9600,19200bps         |
| F36 | Output Mode | Stable, Stable or Unstable, Command mode |

Data Format : Same to the RS-232C interface(Only Tx of Indicator)

# - How to connect to the RS-485 port

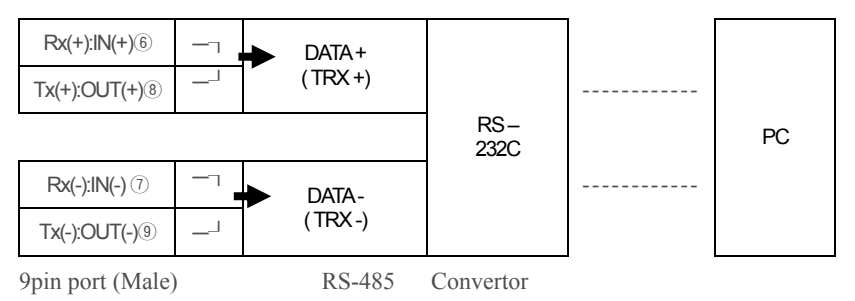

RS-485 port of CI-6000A

## - How to connect to the RS-422 port

| TX+ :Out(+) ⑧ | >                 | Rx+ |      |        |
|---------------|-------------------|-----|------|--------|
| TX-:Out(-) 9  | $\longrightarrow$ | Rx- | RS-  | <br>DC |
| RX+:IN(+) 6   | $\longrightarrow$ | Tx+ | 232C | <br>FC |
| RX-: IN(-) ⑦  | $\longrightarrow$ | Tx- |      |        |

9pin port (Male) RS-422 port of CI-6000A RS-422 Convertor

# **13. OPTIONS**

| OP-1 | Analog Output Interface (Current Output) |
|------|------------------------------------------|
|------|------------------------------------------|

- Set F56 to 1 in set mode.
- Specification

| Output Current          | 4 – 20mA, 0 – 20mA, 0 – 24mA |
|-------------------------|------------------------------|
| Resolution              | More than 1/2000             |
| Temperature Coefficient | 0.01%                        |
| Maximum Load Resistor   | 500 Ω MAX.                   |

- When the display weight is "0", the output current is 0mA or 4mA. When the display weight is maximum capacity of the indicator, the output current is 20mA or 24mA.
- To use current to voltage If you add a 250 $\Omega$  shunt resistor, voltage output will be 1 - 5V or 0 - 5V or 0 - 6V. (250 $\Omega$  \* 4mA ~ 250 $\Omega$  \* 20mA)

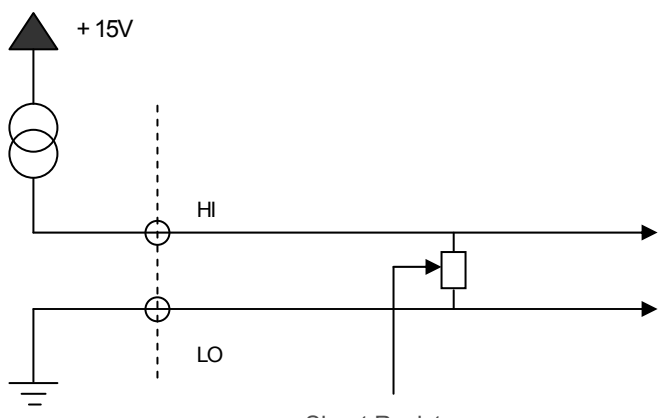

Shunt Resistor

# Switch setting

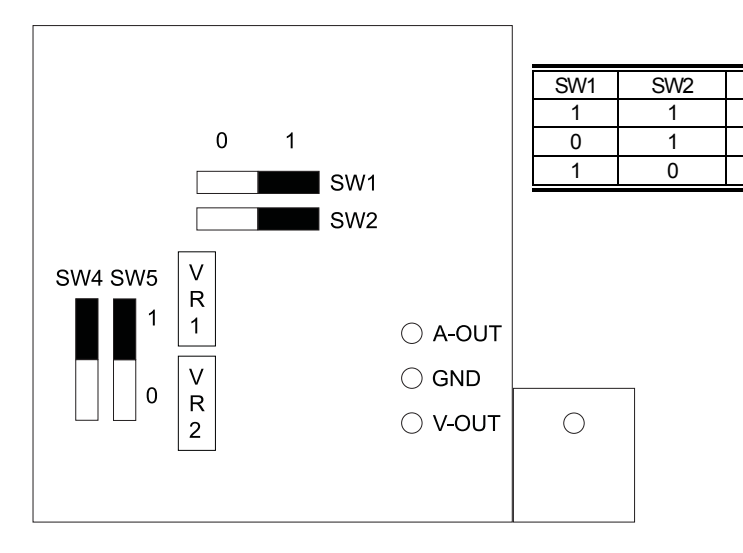

|        | Fixing or | Flexibility | Set | Setting |          | Set Mode |         |
|--------|-----------|-------------|-----|---------|----------|----------|---------|
|        | SW4       | SW5         | SW1 | SW2     | F57(Min) | F58(Max) | Current |
|        |           |             | 1   | 1       | 4000     | 20000    | 4-20mA  |
| Fixing | 0         | 0           |     |         | 0000     | 20000    | 0-20mA  |
|        |           |             |     |         | 0000     | 24000    | 0-24mA  |

Output 0-24mA

0-20mA

4-20mA

When you use the Fixing Mode (SW4=SW5=0),

you have to set one(1) of the SW1 & SW2 and

you have to set the values what you want to out in the SET MODE (F57 & F58)

|             | Fixing or | Flexibility | Setting |     | Set      | Output   |         |
|-------------|-----------|-------------|---------|-----|----------|----------|---------|
|             | SW4       | SW5         | SW1     | SW2 | F57(Min) | F58(Max) | Current |
|             |           |             | 1       | 1   | 0000     |          | 0-24mA  |
| Flexibility | 1         | 1           | 0       | 1   |          | 24000    | 0-20mA  |
|             |           |             | 1       | 0   |          |          | 4-20mA  |

When you use the Flexibility Mode (SW4=SW5=1), you select to set the setting switches what you want to out

If the output current is not correct, you need to adjust the volume resistors of VR1 & VR2. VR1 is used to adjust to zero value. VR2 is used to adjust to Max. value.

| OP-2 | Analog Output Interface (0-10V) |
|------|---------------------------------|
|------|---------------------------------|

- Set F56 to 1 in set mode.
- Specification

| Output Voltage          | 0 – 10V          |
|-------------------------|------------------|
| Resolution              | More than 1/2000 |
| Temperature Coefficient | 0.01%            |

■ The output voltage is 0V when the display weight is "0". And the output voltage is 10V when the display weight is maximum capacity of the indicator.

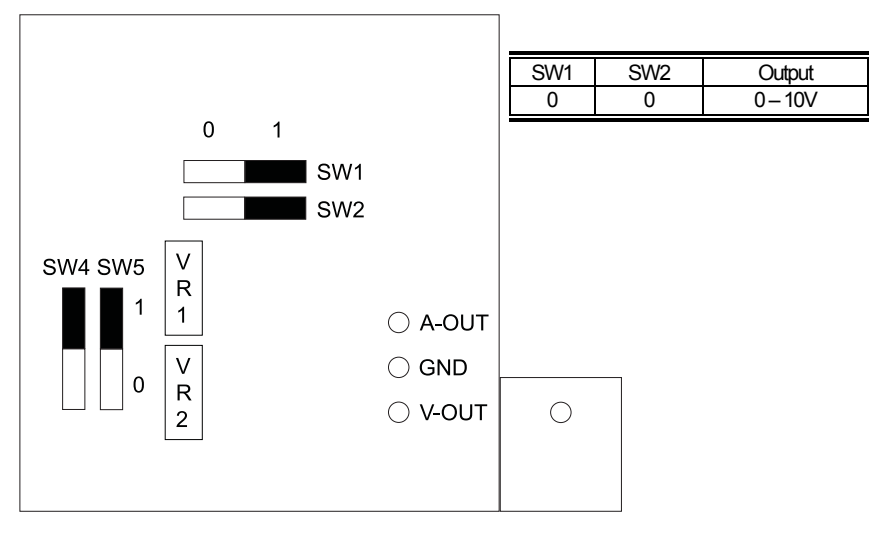

|             | Fixing or Flexibility |     | Setting |     | Set Mode |          | Output  |
|-------------|-----------------------|-----|---------|-----|----------|----------|---------|
|             | SW4                   | SW5 | SW1     | SW2 | F57(Min) | F58(Max) | Current |
| Flexibility | 0                     | 0   | 0       | 0   | 0000     | 24000    | 0-10V   |

You have to set zero(0) of the SW1, SW2, SW4 and SW5

|      | -                    |
|------|----------------------|
| OP-3 | BCD Output Interface |

Parallel BCD output is the interface that transmits the weight as BCD code. Inner circuit of input/output circuit is electronically disconnected by photo-coupler

■ Set F55 to 2 in set mode.

Transmission mode

| F56 | Output Logic | Positive Logic, Negative Logic |
|-----|--------------|--------------------------------|
|-----|--------------|--------------------------------|

Pin Connection

| PIN | SIGNAL              | PIN | SIGNAL                          |
|-----|---------------------|-----|---------------------------------|
| 1   | Ground (GND)        | 26  | High : Net, Low : Gross         |
| 2   | 1 x 10 <sup>0</sup> | 27  | N.C.                            |
| 3   | 2 x 10 <sup>0</sup> | 28  | N.C.                            |
| 4   | 4 x 10 <sup>0</sup> | 29  | N.C.                            |
| 5   | 8 x 10 <sup>0</sup> | 30  | N.C.                            |
| 6   | 1 x 10 <sup>1</sup> | 31  | N.C.                            |
| 7   | 2 x 10 <sup>1</sup> | 32  | N.C.                            |
| 8   | 4 x 10 <sup>1</sup> | 33  | N.C.                            |
| 9   | 8 x 10 <sup>1</sup> | 34  | N.C.                            |
| 10  | 1 x 10 <sup>2</sup> | 35  | N.C.                            |
| 11  | 2 x 10 <sup>2</sup> | 36  | N.C.                            |
| 12  | 4 x 10 <sup>2</sup> | 37  | External Vcc                    |
| 13  | 8 x 10 <sup>2</sup> | 38  | N.C.                            |
| 14  | 1 x 10 <sup>3</sup> | 39  | External Vcc                    |
| 15  | 2 x 10 <sup>3</sup> | 40  | N.C.                            |
| 16  | 4 x 10 <sup>3</sup> | 41  | N.C.                            |
| 17  | 8 x 10 <sup>3</sup> | 42  | High : +, Low : -               |
| 18  | 1 x 10 <sup>4</sup> | 43  | Decimal point : 10 <sup>1</sup> |
| 19  | 2 x 10 <sup>4</sup> | 44  | Decimal point : 10 <sup>2</sup> |
| 20  | 4 x 10 <sup>4</sup> | 45  | Decimal point : 10 <sup>3</sup> |
| 21  | 8 x 10 <sup>4</sup> | 46  | Over Load                       |
| 22  | 1 x 10⁵             | 47  | N.C.                            |
| 23  | 2 x 10 <sup>5</sup> | 48  | N.C.                            |
| 24  | 4 x 10 <sup>5</sup> | 49  | Busy                            |
| 25  | 8 x 10 <sup>5</sup> | 50  |                                 |

- 50 pin connector : CHAMP 57-40500(Amphenol) Female
- TTL Open-Collector Output
- SIGNAL LOGIC
  - 1. BCD data output : Positive, Negative logic
  - 2. Polarity output : "+" = High
  - : "OVER" = High : "BUSY" = High 3. OVER output
  - 4. BUSY output
- Standard Accessory : Mating connector 57-30500(Amphenol) Male 1EA.
- Weight Data

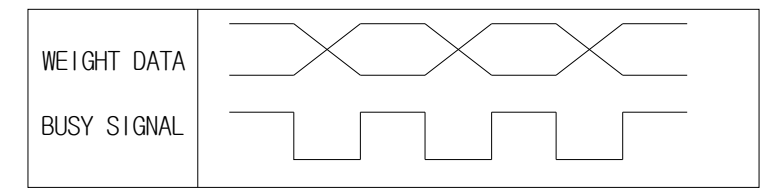

BCD output circuit

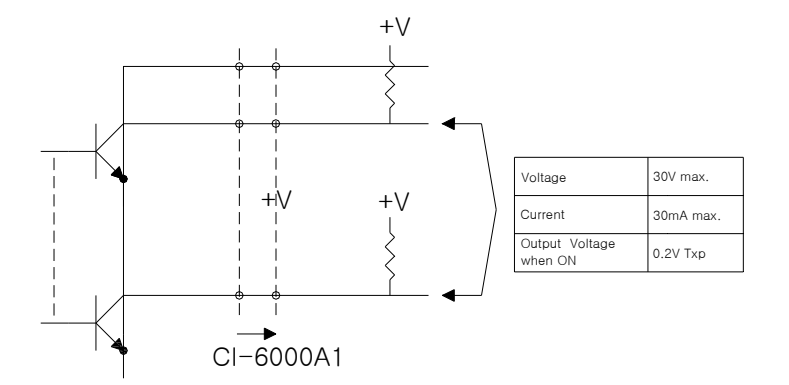

■ BCD output circuit is Open Collector Type.

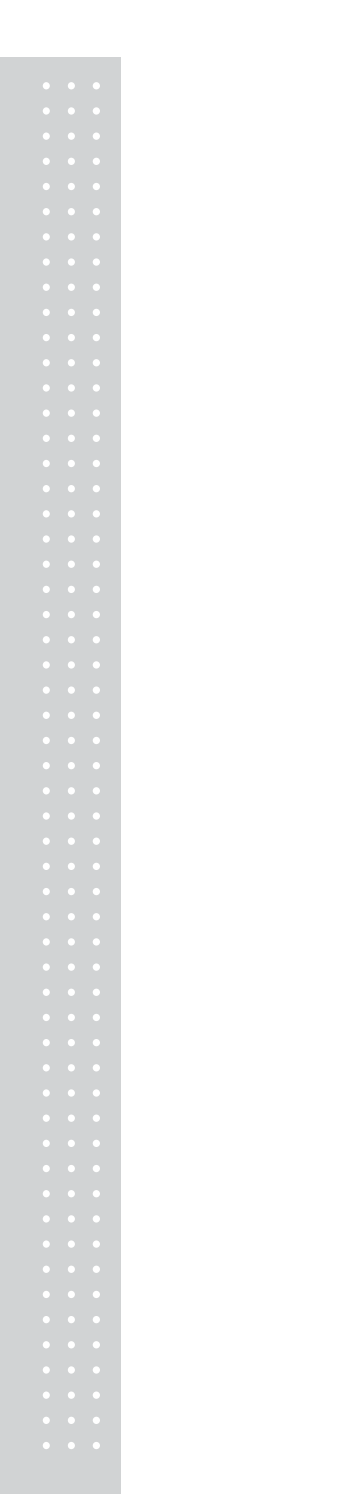

# MEMO

# MEMO
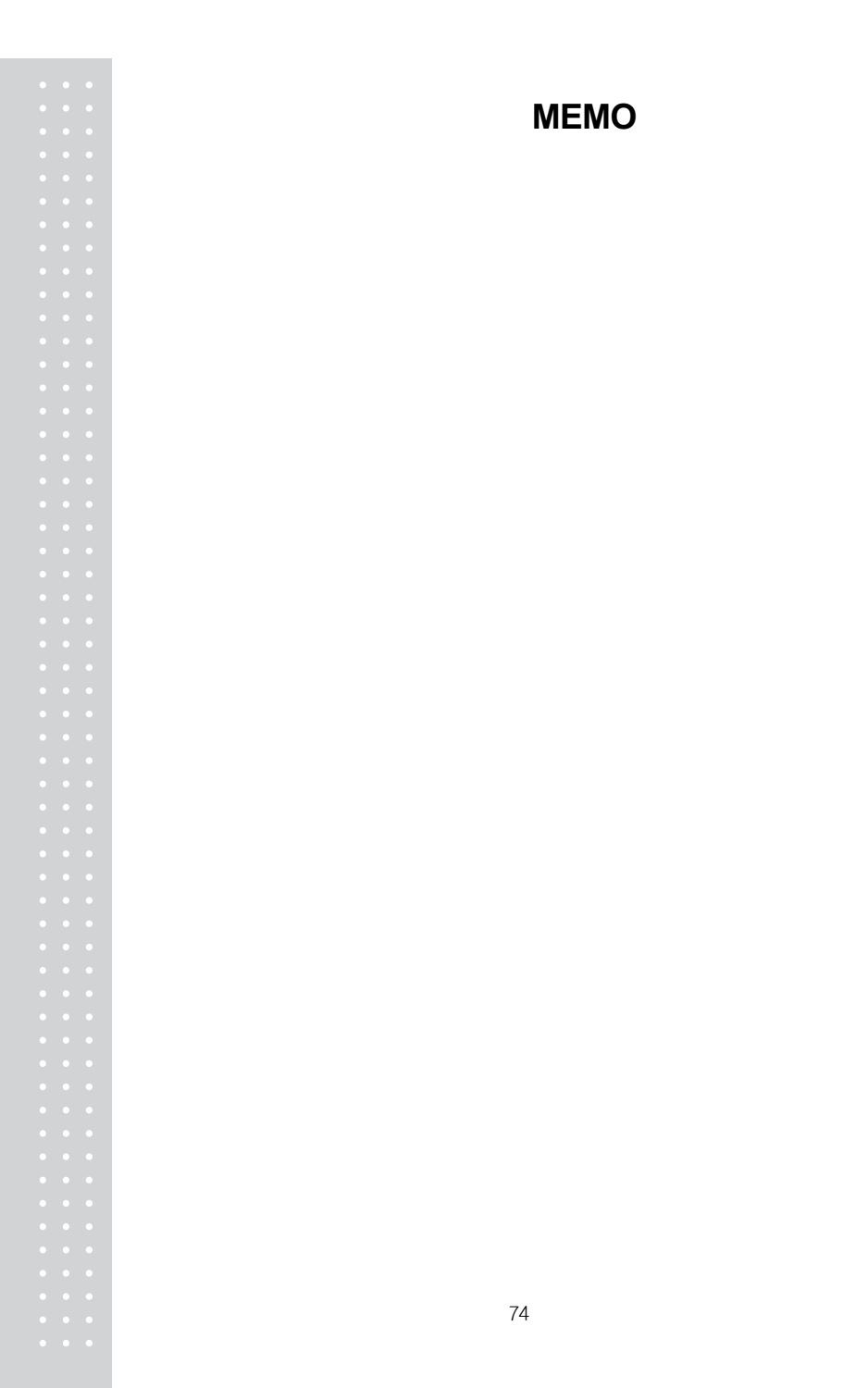

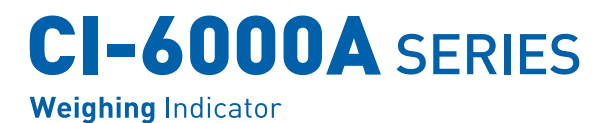

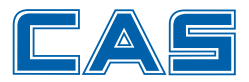

CAS BLDG., # 440-1, SUNGNAE-DONG, GANGDONG-GU, SEOUL, KOREA TEL\_ 82 2 2225 3500 FAX\_ 82 2 475 4668 www.globalcas.com

Specifications are subject to change for improvement without prior notice.